User

Manual

GP854GVR-V2

# Content

| Content                                  | 2  |
|------------------------------------------|----|
| 1 Introduction                           | 4  |
| 2Technical specifications of GP854GVR-V2 | 5  |
| 3 Product                                | 6  |
| 3.1 Package content                      | 6  |
| 4 LEDs & PORTS                           | 7  |
| 5 Hardware Installation                  | 8  |
| 5.1 Overview                             | 8  |
| 5.2 Precautions                          | 8  |
| 5.3 Hardware Installation                | 9  |
| 5.3.2 Check the Installation             | 10 |
| 5.3.3 Set up the Computer                | 10 |
| 6 How to configure                       | 12 |
| 6.1 Router Mode                          | 12 |
| 6.1.2 Set up a WAN connection            | 12 |
| 6.1.3 Set the Wi-Fi Configuration        | 13 |
| 6.2 Bridge Mode                          | 14 |
| 7 How to use                             | 14 |
| 7.1 Login                                | 14 |
| 7.2 Logout to the Web UI                 | 15 |
| 7.3 Status                               | 16 |
| 7.4 LAN                                  | 19 |
| 7.5 Wlan setting(5G&2.4G)                | 20 |
| 7.6 WAN setting                          | 25 |
| 7.7 VPN setting                          | 26 |
| 7.8 Service setting                      | 28 |
| 7.9 Firewall                             | 30 |
| 7.10 Advance                             | 34 |
| 7.11 IP QoS                              | 36 |
| 7.12 IPv6                                | 37 |

\_\_\_\_\_

| 8 FAQ            | 50                        |
|------------------|---------------------------|
| 7.15 Statistics  | 48                        |
| 7.14 Admin       | 43                        |
| 7.13 Diagnostics | 41                        |
| aidata           | User Manual - GP854GVR-V2 |

# 1 Introduction

Welcome to the user manual for the AX3000 Wireless Gigabit VoIP GPON Router (GP854GVR-V2). We are delighted to present this manual to help you maximize the potential of your GP854GVR-V2. GP854GVR-V2 is a AX3000 Gigabit Passive Optical Network xPON (EPON&GPON) terminal ideal for Fiber To The Home solution. GP854GVR-V2 supports bridge or route multi-WAN connectivity, IPv4 and IPv6 protocol stack, multicast protocol, QoS and firewall capabilities, easy Mesh functionality and TR069 management protocol. The device uses the latest 802.11ax WiFi 6 technology standard and is compatible with 802.11ac/b/g/n, supporting a 3000Mbps connection rate. The GP854GVR-V2 provides a perfect terminal solution and future-oriented service support capabilities for FTTH deployments.

This manual provides details of each function and shows you the way to configure these functions appropriate to your needs. When using this manual, please notice that features of the ONT may vary slightly depending on the model and software version you have, and on your location, language, and Internet service provider. All screenshots, images, parameters and descriptions documented in this guide are used for demonstration only.

# 2 Technical specifications of GP854GVR-V2

| Specification                | Value                                      |
|------------------------------|--------------------------------------------|
| Dimensions (mm)              | 231x135x54                                 |
| weight                       | 391g                                       |
| Operating environment        | Humidity: 10%~90%, non-condensing          |
| operating environment        | Temperature: 0°C~45°C (32°F~113°F)         |
| Storage environment          | Humidity: 5%~90%, non-condensing           |
|                              | Temperature: -40°C~70°C (-40°F~158°F)      |
| External power supply        | 12 V (DC), 1.5A                            |
| Interface                    | 1*PON Port + 4*GE (RJ45) + 1*FXS (RJ11)    |
| Button                       | +1*USB<br>1*Deset Button 1*WDS/Wifi Button |
|                              | DWP DON LOS LAN 24C 5C EYS                 |
| Antenna                      | 4*5dBi external antenna                    |
| Antenna                      |                                            |
| GPON standard                | 110 0.304                                  |
| EPON standard                | IEEE802.3ah                                |
| Connector style              | SC/PC (APC or UPC)                         |
| PON quantity                 | 1                                          |
| PON interface receiving rate | 2.488Gpbs                                  |
| Wifi Standard                | IEEE 802.11 a/b/g/n/ac/ax                  |
|                              | 2.4GHz:574Mbps;                            |
|                              | 5GHz:2402Mbps                              |
| Bandwidth                    | 2.4G :20/40 MHz                            |
|                              | OFDMA(BPSK/OPSK/160AM/640AM/2560AM/1024)   |
| Data Modulation              |                                            |
| Encryption method            | WEP/WPA2/WPA2 mixture/WPA3 mixture         |
|                              | OFDMA/MU-MIMO/Beamforming                  |
| Features                     | 80MHz bandwidth                            |
|                              | 256QAM                                     |
|                              | PPPOE/Static IP/DHCP<br>Multiple SSID      |
|                              | Virtual server/HPnP                        |
|                              | VPN/PPTP/I 2TP                             |
|                              | Parental control                           |
|                              | Firewall                                   |
| Application functions        | IPv4/IPv6                                  |
|                              | IPTV                                       |
|                              | Bandsteering                               |
|                              | APP management                             |
|                              | Easymesh R4                                |
|                              | WEB UI/TR069                               |

# 3 **Product**

A GP854GVR-V2 has two connection interfaces, it can be installed on any shelf or table. With GP854GVR-V2, all of your family members can play video games, listen to music, check email, shop, stream movies, and more-all simultaneously and without lag or buffering. It features easy installation, free networking, and flexible management on both web UI (for computers and mobile clients) and App. GP854GVR-V2 could greatly increases the wireless range & sensitivity, which enables you to receive wireless signals in the farthest corner of your home or office.

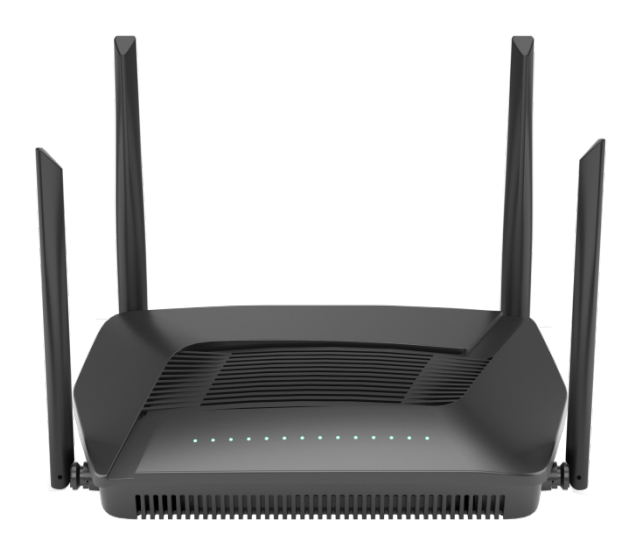

Figure 1: A GP854GVR-V2 top view

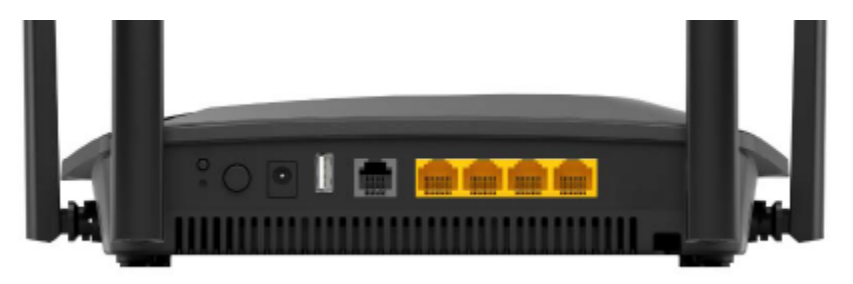

Figure 2: A GP854GVR-V2 back view

# 3.1 Package content

| Name           | Description                              |  |  |  |  |  |  |
|----------------|------------------------------------------|--|--|--|--|--|--|
| GP854GVR-V2    | AX3000 Wireless Gigabit VoIP GPON Router |  |  |  |  |  |  |
| Power Adapter  | 12V, 1.5A                                |  |  |  |  |  |  |
| Ethernet cable | 1                                        |  |  |  |  |  |  |

# 4 LEDs & PORTS

| LED<br>indicator | Color    | Status      | Description                                                                                               |                                                                |  |  |  |  |
|------------------|----------|-------------|----------------------------------------------------------------------------------------------------|----------------------------------------------------------------|--|--|--|--|
| PWR Green        |          | Solid<br>on | The ONT is powered on properly.                                                                           |                                                                |  |  |  |  |
|                  |          | Off         | The ONT is powered off or not powered on properly.                                                        |                                                                |  |  |  |  |
|                  |          | Solid<br>on | The ONT is registered successfully.                                                                       |                                                                |  |  |  |  |
| PON              | Green    | Blinking    | The registration is not completed (unregistered or registering).                                          |                                                                |  |  |  |  |
|                  |          | Off         | The received optical power is lower than the optical receiver sensitivity, or no fiber cord is connected. |                                                                |  |  |  |  |
| LOS Red          |          | Blinking    | The received optical power is lower than the optical receiver sensitivity, or no fiber cord is connected. |                                                                |  |  |  |  |
|                  |          | Off         | The received optical power is within the optical receiver sensitivity.                                    |                                                                |  |  |  |  |
|                  |          | Solid<br>on | The LAN port is connected properly, but no data is being transmitted over the corresponding port.         |                                                                |  |  |  |  |
| LAN              | Green    | Blinking    | The LAN port is connected properly, and data is being transmitted over the corresponding port.            |                                                                |  |  |  |  |
|                  |          | Off         | No Ethernet device is connected or the Ethernet device is not connected to the LAN port properly.         |                                                                |  |  |  |  |
| 2.40             | Croon    | Solid<br>on | The 2.4G Wi-Fi network is enabled.                                                                        |                                                                |  |  |  |  |
| 2.40             | Green    | Blinking    | The WPS is negotiating.                                                                                   |                                                                |  |  |  |  |
|                  |          | Off         | The Wi-Fi network is disabled.                                                                            |                                                                |  |  |  |  |
| 50               | <b>.</b> | Solid<br>on | The 5G Wi-Fi network is enabled.                                                                          |                                                                |  |  |  |  |
| 50               | GIEEII   | Blinking    | The WPS is negotiating.                                                                                   |                                                                |  |  |  |  |
|                  |          | Off         | The Wi-Fi network is disabled.                                                                            |                                                                |  |  |  |  |
|                  |          | Solid       | The ONT is registered with IMS, but no data is being                                                      |                                                                |  |  |  |  |
|                  | _        | on          | transmitted.                                                                                              |                                                                |  |  |  |  |
| FXS              | Green    | Green       | Blinking                                                                                                  | The ONT is registered with IMS, and data is being transmitted. |  |  |  |  |
|                  |          | Off         | The ONT is not registered with IMS.                                                                       |                                                                |  |  |  |  |

| Port/Button | Description                                                                                   |
|-------------|-----------------------------------------------------------------------------------------------|
| LAN1/2/3/4  | Gigabit LAN ports.<br>Used to connect to a ONT, switch, computer or IPTV set top box.         |
| FXS         | Telephone port.<br>Used to connect to a telephone for voice service.                          |
| POWER       | Power jack.<br>Please use the included power adapter to connect the ONT to a power<br>source. |

| aidata   | User Manual - GP854GVR-V2                                                                                                    |
|----------|----------------------------------------------------------------------------------------------------|
| ON/OFF   | Power switch.<br>Used to switch on/off the ONT power.                                                                                                    |
| WPS/WiFi | <ul> <li>WPS/WiFi button.</li> <li>WPS: Press the button (0~7s) to enable Easymesh of the ONT.</li> <li>WiFi: Press the button (&gt;7s) to enable or disable the Wi-Fi network of the ONT.</li> </ul>        |
| RESET    | Reset button.<br>To restore the ONT to factory settings: After the ONT completes<br>startup, press the button for more than 7 seconds and release it. All<br>LED indicators will light off in a few seconds. |

# 5 Hardware Installation

The GP854GVR-V2 was intended for use in residential and controlled environments..

### 5.1 Overview

For better WiFi performance, it is recommended that the ONT be positioned according to the following guidelines:

- Place the ONT in an elevated, open and unobstructed location, not in confined spaces or corners.
- Place the ONT away from metal obstructions, such as weak current boxes and metal racks.
- Place the ONT away from electrical devices with strong interference.such as microwaves, ovens, refrigerators and cordless phones.

### 5.2 **Precautions**

Before performing an operation, read the operation instructions and precautions to be taken, and follow them to prevent accidents. The warning and danger items in other documents do not cover all the safety precautions that must be followed. They are only supplementary information, and the installation and maintenance personnel need to understand the basic safety precautions to be taken.

- For wall mounting, the equipment is only suitable for mounting at heights  $\leq 2m$ .
- For desktop mounting, the device must be horizontally mounted for safe use.
- Do not use the device in a place where wireless devices are not allowed.
- Please use the included power adapter.
- Mains plug is used as the disconnect device, and shall remain readily operable.
- The power socket shall be installed near the device and easily accessible.
- Operating environment: Temperature:  $0^{\circ}$  to  $45^{\circ}$ ; Humidity: (10% 90%) RH, non-condensing;

Storage environment: Temperature:  $-40^{\circ}$ C to  $+70^{\circ}$ C; Humidity: (5% - 90%) RH, non-condensing.

- Keep the device away from water, fire, high electric field, high magnetic field, and inflammable and explosive items.
- Unplug this device and disconnect all cables during lightning storms or when the device is unused for long periods.
- Do not use the power adapter if its plug or cord is damaged.
- If such phenomena as smoke, abnormal sound or smell appear when you use the device, immediately stop using it and disconnect its power supply, unplug all connected cables, and contact the after-sales service personnel.
- Disassembling or modifying the device or its accessories without authorization voids the warranty, and might cause safety hazards.

### 5.3 Hardware Installation

After choosing the installation location for the GP854GVR-V2, follow the installation instructions.

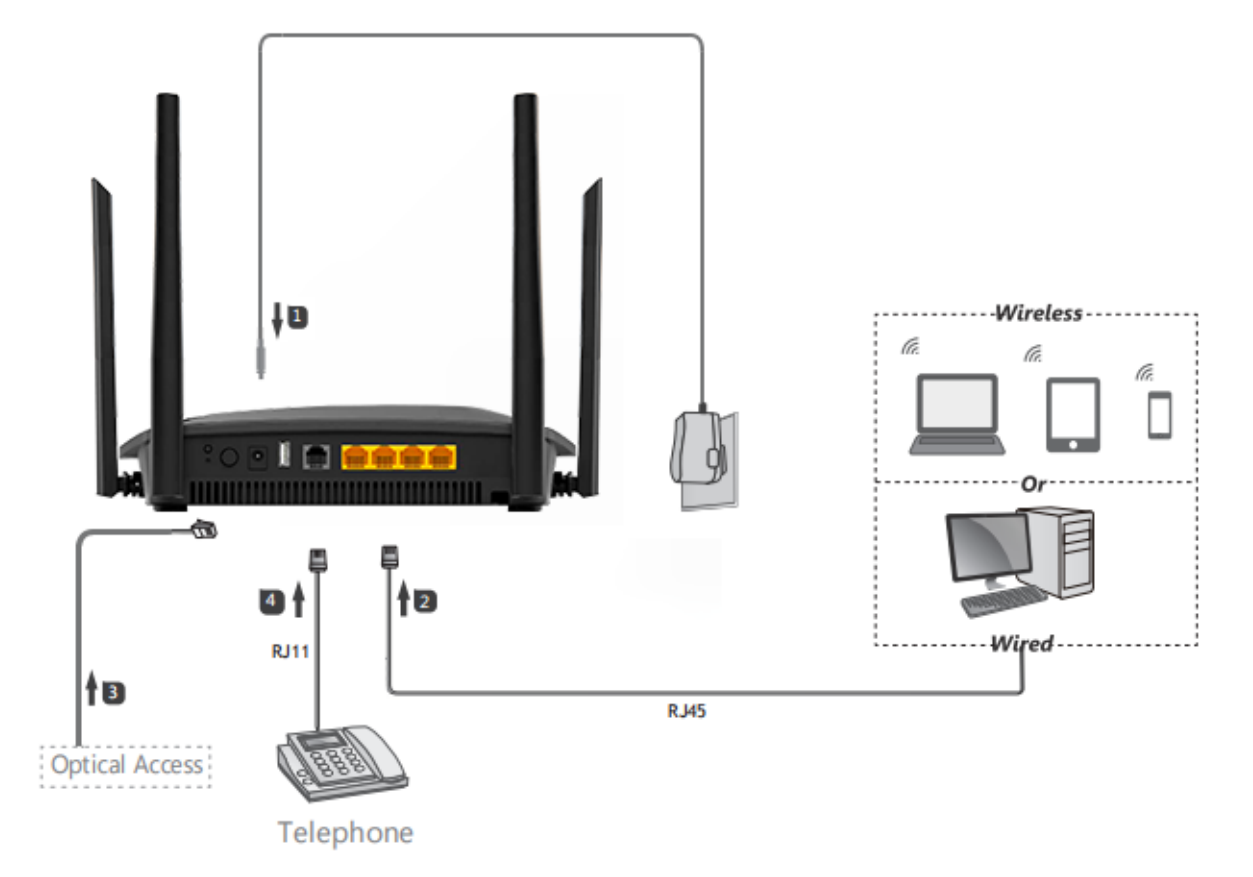

### 5.3.1 Hardware Installation

- 1. Power on the ONT.
- 2. Connect your wired device, such as a computer, to a LAN port of the ONT.

3. Connect your wireless device, such as a smartphone, to the Wi-Fi networks of the ONT, using the SSID (Wi-Fi name) and Key (Wi-Fi password) on the bottom label.

### 5.3.2 Check the Installation

The control LEDs of the WLAN ONT are clearly visible and the status of the network link can be seen instantly:

- (1) After hardware installation, at the time of powering on, the LED of this mesh will blink indicating a normal status.
- (2) When the WAN/LAN Port is connected to the ADSL/Cable modem, the LED will keep solid on.
- (3) When the LAN Port is connected to the computer , the LED will keep solid on.

### 5.3.3 Set up the Computer

The default IP address of the ONT is 192.168.1.1, the default Subnet Mask is 255.255.255.0. Both of these parameters can be changed as you want. In this guide, we will use the default values for description.

Connect the local PC to the LAN port on the ONT. There are then two ways to configure the IP address for your PC.

- Configure the IP address manually
  - 1. Right-click My Network Places—Properties, then right-click Local Area

Connection—Properties, double click TCP/IP Protocol.

2. Configure the network parameters manually. Set the IP address to 192.168.1.xxx ("xxx"range from 2 to 254). The Subnet Mask is 255.255.255.0 and Gateway is 192.168.1.1(ONT's default IP address).

• Obtain an IP address automatically

Set up the TCP/IP Protocol to Obtain an IP address automatically mode on your PC.

Now, you can run the Ping command in the command prompt to verify the

network connection between your PC and the ONT. Open a command prompt, and type in ping 192.168.1.1, then press Enter.

C:\Users\>>ping 192.168.1.1 Pinging 192.168.1.1 with 32 bytes of data: Reply from 192.168.1.1: bytes=32 time=2ms TTL=64 Reply from 192.168.1.1: bytes=32 time=1ms TTL=64 Reply from 192.168.1.1: bytes=32 time=1ms TTL=64 Reply from 192.168.1.1: bytes=32 time=1ms TTL=64 Ping statistics for 192.168.1.1: Packets: Sent = 4, Received = 4, Lost = 0 (0% loss), Approximate round trip times in milli-seconds: Minimum = 1ms, Maximum = 2ms, Average = 1ms

If the result displayed is similar to that shown in above figure, it means that the connection between your PC and the ONT has been successfully established.

User Manual - GP854GVR-V2

C:\Users\ >ping 192.168.1.1 Pinging 192.168.1.1 with 32 bytes of data: Request timed out. Request timed out. Request timed out. Request timed out. Ping statistics for 192.168.1.1: Packets: Sent = 4, Received = 0, Lost = 4 (100% loss),

If the result displayed is similar to that shown in the above figure, it means that your PC is not connected to the ONT successfully. Please check it following below steps:

• Is the connection between your PC and the ONT correct?

If correct, the LAN port on the ONT and LED on your PC's adapter should be lit.

• Is the TCP/IP configuration for your PC correct?

Since the ONT's IP address is 192.168.1.1, your PC's IP address must be within the range of 192.168.1.2  $\sim$  192.168.1.254, the Gateway must be 192.168.1.1.

# 6 How to configure

Follow the instructions to configure the GP854GVR-V2.

Choose a desired mode to configure your internet access:

Router mode: Configure the internet on the ONT.

Bridge mode: Dial-up on a router or terminal.

### 6.1 Router Mode

### 6.1.1 Log in to the Web UI

You can log in to the web UI of the ONT with administrator permissions. (Default: admin / admin)

1 Connect to the ONT.

Wired device: Connect a LAN port of the ONT to a wired device, such as a computer, using an Ethernet cable.

Wireless device: Connect your wireless device, such as a smartphone, to the Wi-Fi network of the ONT using the SSID (Wi-Fi name) and Key (Wi-Fi password) on the bottom label.

2 Start a web browser and visit 192.168.1.1.

**3** Enter the User Name and Password according to the actual permissions.

Click Login

| 6                      | Input username and password |  |  |  |  |  |  |
|------------------------|-----------------------------|--|--|--|--|--|--|
| UserName:<br>Password: |                             |  |  |  |  |  |  |
|                        | Login                       |  |  |  |  |  |  |
| Lang                   | uage Select: English 🗸      |  |  |  |  |  |  |

### 6.1.2 Set up a WAN connection

For initial registration of the ONT, you can configure the quick registration function according to the page prompts. In INTERNET Settings module, you can set the parameters to set up a WAN connection according to your ISP and your own need, and click Apply Changes. If not, refer to the following to set up a WAN connection.

(If your carrier uses PPPoE to access the Internet, you need to enter the PPPoE account and password. If you forget your PPPoE username and password, you can obtain the PPPoE user name and password from your ISP and manually enter them. If your internet access is available without further configuration, choose DHCP, then click "Finished".)

- 1 Choose WAN > PON WAN.
- **2** Tick **Enable VLAN**.
- **3** Enter the **VLAN ID** provided by your ISP.
- Set Channel Mode to PPPoE.
- **5** Set Connection Type to **INTERNET**.
- **6** Enter the PPPoE **User Name** and **Password** provided by your ISP.
- Set other parameters according to your ISP and your own need.
- B Click Apply Changes.
- **9** Click **OK** when Change setting successfully is shown on the page.

| Status    | LAN | WLAN | WAN       | Services           | VoIP          | Advance        | Diagnostics | Admin        | Statistics |  |
|-----------|-----|------|-----------|--------------------|---------------|----------------|-------------|--------------|------------|--|
|           |     |      | PON W     | AN                 |               |                |             |              |            |  |
| WAN       |     |      | This page | is used to configu | ire the param | eters for PONV | /AN.        |              |            |  |
| > PON WAR | v   |      | nas0_     | 0 🗸                |               |                |             |              |            |  |
|           |     |      | Enable    | VLAN:              |               |                |             |              |            |  |
| VPN       |     |      | VLAN I    | ):                 |               | 100            |             |              |            |  |
|           |     |      | 802.1p_   | Mark               |               | ~              |             |              |            |  |
|           |     |      | Multica   | st Vlan ID: [1-409 | 5]            |                |             |              |            |  |
|           |     |      | Channe    | I Mode:            |               | PPPoE 🗸        |             |              |            |  |
|           |     |      | Enable    | Bridge: 🗌          |               |                |             |              |            |  |
|           |     |      | Bridge    | Mode:              |               |                |             | ~            |            |  |
|           |     |      | Enable    |                    |               |                |             |              |            |  |
|           |     |      | Admin     | Status:            |               | Enable ODis    | sable       |              |            |  |
|           |     |      | Connec    | tion Type:         |               | INTERNET       | ~           |              |            |  |
|           |     |      | MTU: [1   | 280-1492]          |               | 1492           |             |              |            |  |
|           |     |      | Mac Clo   | one:               |               | NONE           | ~           |              |            |  |
|           |     |      | Default   | Route:             |               | ODisable OEr   | nable       |              |            |  |
|           |     |      | Enable    | IGMP-Proxy:        |               |                |             |              |            |  |
|           |     |      | Enable    | MLD-Proxy:         |               |                |             |              |            |  |
|           |     |      | IP Proto  | ocol:              |               | IPv4           | ~           |              |            |  |
|           |     |      | PPP S     | ettings:           |               |                |             |              |            |  |
|           |     |      | UserNa    | me:                | •••••         |                | 111         | 1            |            |  |
|           |     |      | Passwo    | ord:               |               |                | ••• 🛛 🖓     | how password |            |  |
|           |     |      | Туре:     |                    |               |                | Continuous  | ~            |            |  |
|           |     |      | Idle Tim  | ie (sec):          |               |                |             |              |            |  |
|           |     |      | Authen    | tication Method:   |               |                | AUTO 🗸      |              |            |  |
|           |     |      | AC-Nan    | ne:                |               |                |             |              |            |  |
|           |     |      | Service   | -Name:             |               |                |             |              |            |  |
|           |     |      | V6inV     | 4 Tunnel setting   | IS:           |                |             |              |            |  |
|           |     |      | Tunnel    | Туре:              |               | None           | • •         |              |            |  |
|           |     |      | Port N    | lapping:           |               |                |             |              |            |  |
|           |     |      | LAN_      | 1                  |               |                | ✓LAN_2      |              |            |  |
|           |     |      |           | 3                  |               |                | ✓LAN_4      |              |            |  |
|           |     |      | Apply C   | hanges D           | elete         |                |             |              |            |  |
|           |     |      |           |                    |               |                |             |              |            |  |

### 6.1.3 Set the Wi-Fi Configuration

### Choose WLAN > WLAN0 (5GHz) or WLAN1(2.4GHz)

2 Choose Basic Settings, You can change the band/SSID/Channel Width, etc.

| itatus                                                                                                    | LAN                                                                   | WLAN                     | WAN                                                                                                    | Services                                                                                                    | VoIP                                           | Advance                                                                                                    | Diagnostics                                                        | Admin                                 | Statistics         |                   |
|----------------------------------------------------------------------------------------------------|-----------------------------------------------------------------------|--------------------------|----------------------------------------------------------------------------------------------------|----------------------------------------------------------------------------------------------------|------------------------------------------------|----------------------------------------------------------------------------------------------------|--------------------------------------------------------------------|---------------------------------------|--------------------|-------------------|
|                                                                                                    |                                                                       |                          | WLAN E<br>This page i                                                                                                    | Basic Setting                                                                                                    | <b>IS</b><br>re the param                      | neters for WLAN cli                                                                                                    | ents which may conne                                               | ect to your Acce                      | ss Point. Here you | ı may change      |
| vlan0 (5GH                                                                                                    | Hz)                                                                   |                          | wireless er                                                                                                    | ncryption settings                                                                                                    | as well as w                                   | ireless network par                                                                                                    | ameters.                                                           |                                       |                    |                   |
| Basic Se                                                                                                    | ettings                                                               |                          | 🗆 Disal                                                                                                    | ble WLAN Interfa                                                                                                    | се                                             |                                                                                                    |                                                                    |                                       |                    |                   |
| : Advanced Settings                                                                                                |                                                                       |                          | Band:                                                                                                    | Band: 5 GHz (A+N+AC+AX) V                                                                                                    |                                                |                                                                                                    |                                                                    |                                       |                    |                   |
| Security                                                                                                    | /                                                                     |                          | Mode:                                                                                                    |                                                                                                    | AF                                             | P ✔ [M                                                                                                    | lultiple APs                                                       |                                       |                    |                   |
| Access                                                                                                    | Control                                                               |                          | S SID:                                                                                                    |                                                                                                    | 5G                                             | _B5CA_SSID                                                                                                    |                                                                    |                                       |                    |                   |
| WPS                                                                                                    |                                                                       |                          | Channel                                                                                                    | Width:                                                                                                    | 20                                             | /40/80/160MHz 🗸                                                                                                    | ]                                                                  |                                       |                    |                   |
| Status                                                                                                    |                                                                       |                          | Control                                                                                                    | Sideband:                                                                                                    | AL                                             | ito 🗸                                                                                                    |                                                                    |                                       |                    |                   |
|                                                                                                    |                                                                       |                          | Channel                                                                                                    | Number:                                                                                                    | Au                                             | ito(DFS) 🗸                                                                                                    |                                                                    |                                       |                    |                   |
| wlan1 (2.40                                                                                                    | GHz)                                                                  |                          | Radio Po                                                                                                    | ower (%):                                                                                                    | 10                                             | 0% 🗸                                                                                                    |                                                                    |                                       |                    |                   |
|                                                                                                    |                                                                       |                          | Associated Clients: Show Active WLAN Clients                                                                                                    |                                                                                                    |                                                |                                                                                                    |                                                                    |                                       |                    |                   |
| asy Mesh<br>Choo<br>Status                                                                                         | SE <b>Seci</b>                                                        | u <b>rity,</b> Y<br>wlan | Associat<br>Apply Ch<br>OU CAN<br>WAN                                                                                                    | ted Clients:<br>hanges<br>Change t<br>Services                                                                                                    |                                                | cryption/P                                                                                                    | Pre-Shared I<br>Diagnostics                                        | Key, etc                              | Statistics         |                   |
| Easy Mesh<br>Choo<br>Status                                                                                        | SE <b>Seci</b>                                                        | u <b>rity,</b> Y<br>wlan | Associat<br>Apply Cf<br>OU CAN<br>WAN<br>WLAN<br>This page                                                                                              | ted Clients:<br>hanges<br>change t<br>Services<br>Security Setti<br>allows you setup                                                                                                    | he End<br>VolP<br>tings<br>the WLAN s          | Cryption/P                                                                                                    | Pre-Shared I<br>Diagnostics                                        | Key, etc                              | Statistics         | / unauthorize     |
| Easy Mesh<br>Choo<br>Status<br>wlan0 (5G)                                                                          | SE <b>Seci</b><br>Lan                                                 | u <b>rity,</b> Y<br>wlan | Associat<br>Apply Cl<br>OU CAN<br>WAN<br>WLAN<br>This page<br>access to                                                                                 | ted Clients:<br>hanges<br>change t<br>Services<br>Security Sett<br>allows you setup<br>your wireless net                                                                                                    | he End<br>VolP<br>tings<br>the WLAN s<br>work. | Cryption/P                                                                                                    | Pre-Shared I<br>Diagnostics<br>EP or WPA by using E                | <b>(ey, etc</b><br>Admin              | Statistics         | <br>/ unauthorize |
| Easy Mesh<br>Choo<br>Status<br>wlan0 (5Gi<br>> Basic S                                                             | SE <b>Sect</b><br>LAN<br>Hz)                                          | u <b>rity,</b> Y<br>wlan | Associat<br>Apply Cf<br>OU CAN<br>WAN<br>WLAN<br>This page<br>access to<br>SSID Ty                                                                      | ted Clients:<br>hanges<br>change t<br>Services<br>Security Setu<br>allows you setup<br>your wireless networks                                                                                                    | he End<br>VoIP<br>tings<br>the WLAN s<br>work. | Cryption/P<br>Advance                                                                                                    | Diagnostics         EP or WPA by using E         B5CA_SSID         | Cey, etc<br>Admin                     | Statistics         | <br>y unauthorize |
| Easy Mesh<br>Choo<br>Status<br>wlan0 (5Gi<br>> Basic S<br>> Advanc                                                 | SE Seci<br>LAN<br>Hz)<br>ettings                                      | u <b>rity,</b> Y<br>wlan | Associat<br>Apply CP<br>OU CAN<br>WAN<br>WLAN<br>This page<br>access to<br>SSID Ty<br>Encrypt                                                           | ted Clients:<br>hanges<br>change t<br>Services<br>Security Sett<br>allows you setup<br>your wireless netw<br>rpe:<br>tion:                                                                                                | he Enc<br>volP<br>tings<br>the WLAN s<br>work. | Cryption/P<br>Advance<br>Root AP - 5G_<br>WPA2 Mixed                                                                                       | Pre-Shared I<br>Diagnostics<br>EP or WPA by using E<br>B5CA_SSID ~ | <b>(ey, etc</b><br>Admin              | Statistics         | <br>v unauthorize |
| Easy Mesh<br>Choo<br>Status<br>wlan0 (5Gl<br>> Basic S<br>> Advanc<br>> Security                                   | SE SECULAN                                                            | wlan                     | Associat<br>Apply Cf<br>OU CAN<br>WAN<br>WLAN<br>This page<br>access to<br>SSID Ty<br>Encrypt<br>WPA Cit                                                | ted Clients:<br>hanges<br>change t<br>Services<br>Security Settl<br>allows you setup<br>your wireless netw<br>rpe:<br>tion:<br>pher Suite:                                                                                | tings<br>work.                                 | Advance<br>Advance<br>Recurity. Turn on W<br>Root AP - 5G_1<br>WPA2 Mixed                                                                  | Pre-Shared I<br>Diagnostics<br>EP or WPA by using E<br>B5CA_SSID ~ | <b>Cey, etc Admin</b> Conception Keys | Statistics         | / unauthorize     |
| Easy Mesh<br>Choo<br>Status<br>wlan0 (5G)<br>> Basic S<br>> Advanc<br>> Security<br>> Access                       | SE SECI<br>LAN<br>Hz)<br>ettings<br>ed Settings<br>y<br>Control       | urity, Y<br>wlan         | Associat<br>Apply CP<br>OU CAN<br>WAN<br>This page<br>access to<br>SSID Ty<br>Encrypt<br>WPA Cit<br>WPA Cit                                             | ted Clients:<br>hanges<br>change t<br>Services<br>Security Setti<br>allows you setup<br>your wireless netw<br>rpe:<br>tion:<br>pher Suite:<br>Cipher Suite:                                                               | tings<br>work.                                 | Advance<br>Advance<br>Recurity. Turn on W<br>Root AP - 5G_<br>WPA2 Mixed<br>TKIP AES                                                       | Pre-Shared I<br>Diagnostics<br>EP or WPA by using E<br>B5CA_SSID ~ | <b>(ey, etc</b><br><b>Admin</b>       | Statistics         | <br>v unauthorize |
| Choo<br>Status<br>wlan0 (5Gi<br>> Basic S<br>> Advanc<br>> Security<br>> Access<br>> WPS                           | SE SECI<br>LAN<br>Hz)<br>settings<br>sed Settings<br>y<br>Control     | u <b>rity,</b> Y<br>wlan | Associat<br>Apply Cf<br>OU CAN<br>WAN<br>WLAN<br>This page<br>access to<br>SSID Ty<br>Encrypt<br>WPA Cit<br>WPA2 Ci<br>Group H                          | ted Clients:<br>hanges<br>change t<br>Services<br>Security Sett<br>allows you setup<br>your wireless netw<br>rpe:<br>tion:<br>pher Suite:<br>Cipher Suite:<br>Key Update Time                                             | tings<br>the WLAN swork.                       | Advance<br>Advance<br>Advance<br>Recurity. Turn on W<br>Root AP - 5G_1<br>WPA2 Mixed<br>TKIP AES<br>86400                                  | Pre-Shared I<br>Diagnostics<br>EP or WPA by using E<br>B5CA_SSID ~ | Key, etc<br>Admin                     | Statistics         | <br>v unauthorize |
| Easy Mesh<br>Choo<br>Status<br>wlan0 (5G)<br>> Basic S<br>> Advanc<br>> Security<br>> Access<br>> WPS<br>> Status  | ASE SECI<br>LAN<br>Hz)<br>Hz Settings<br>Red Settings<br>y<br>Control | urity, Y<br>wlan         | Associat<br>Apply CP<br>OU CAN<br>WAN<br>This page<br>access to<br>SSID Ty<br>Encrypt<br>WPA Cit<br>WPA2 C<br>Group P<br>Pre-Sha                        | ted Clients:<br>hanges<br>change t<br>Services<br>Security Sett<br>allows you setup<br>your wireless netw<br>rpe:<br>tion:<br>pher Suite:<br>Cipher Suite:<br>Key Update Time<br>ared Key Format:                         | tings<br>the WLAN swork.                       | Advance<br>Advance<br>Advance<br>Recurity. Turn on W<br>Root AP - 5G_1<br>WPA2 Mixed<br>TKIP AES<br>86400<br>Passphrase                    | Clients                                                            | Key, etc<br>Admin                     | Could prevent any  | / unauthorize     |
| Choo<br>Status<br>vlan0 (5G<br>> Basic S<br>> Advanc<br>> Security<br>> Access<br>> WPS<br>> Status                | SE SECI<br>LAN<br>Hz)<br>eettings<br>eed Settings<br>y<br>Control     | urity, Y<br>wlan         | Associat<br>Apply CP<br>OU CAN<br>WAN<br>This page<br>access to<br>SSID Ty<br>Encrypt<br>WPA Cit<br>WPA Cit<br>WPA Cit<br>WPA Cit<br>Pre-Sha<br>Pre-Sha | ted Clients:<br>hanges<br>change t<br>Services<br>Security Sett<br>allows you setup<br>your wireless netw<br>rpe:<br>tion:<br>pher Suite:<br>Cipher Suite:<br>Key Update Time<br>ared Key Format:<br>ared Key:            | tings<br>the WLAN swork.                       | IN IN ACTIVE WLAN C<br>Cryption/P<br>Advance<br>Recurity. Turn on W<br>Root AP - 5G_1<br>WPA2 Mixed<br>TKIP AES<br>86400<br>Passphrase<br> | Pre-Shared I<br>Diagnostics<br>EP or WPA by using E<br>B5CA_SSID   | Key, etc<br>Admin                     | Could prevent any  | / unauthorize     |
| Choo<br>Status<br>wlan0 (5Gl<br>> Basic S<br>> Advanc<br>> Security<br>> Access<br>> WPS<br>> Status<br>wlan1 (2.4 | SE Seci<br>LAN<br>Hz)<br>Hz Settings<br>ed Settings<br>y<br>Control   | urity, Y<br>wlan         | Associat<br>Apply CP<br>OU CAN<br>WAN<br>This page<br>access to<br>SSID Ty<br>Encrypt<br>WPA Cit<br>WPA2 C<br>Group P<br>Pre-Sha<br>Pre-Sha             | ted Clients:<br>hanges<br>change t<br>Services<br>Security Sett<br>allows you setup<br>your wireless netw<br>rpe:<br>tion:<br>pher Suite:<br>Cipher Suite:<br>Key Update Time<br>ared Key Format:<br>ared Key:<br>thanges | tings<br>the WLAN swork.                       | IN Active WLAN C<br>Cryption/P<br>Advance<br>Recurity. Turn on W<br>Root AP - 5G_1<br>WPA2 Mixed<br>TKIP AES<br>86400<br>Passphrase<br>    | Clients                                                            | Key, etc<br>Admin                     | Statistics         | y unauthorize     |

### 6.2 Bridge Mode

When the ONT is set to bridge mode, configure internet settings based on ISP requirements.

6.2.1 Access internet over PPPoE

1 Connect a LAN port of the ONT to the WAN port of the router using an Ethernet cable.

2 Connect your computer to a LAN port of the router using an Ethernet cable.

**3** Set up a PPPoE connection on the router as required.

After the settings, you can access the internet through the ONT

### 7 How to use

Follow the instructions to access and use the GP854GVR-V2.

### 7.1 Login

After accessing the GP854GVR-V2 address (192.168.1.1), you should see the following screen:

| 2                      | Input username and password |
|------------------------|-----------------------------|
| UserName:<br>Password: |                             |
|                        | Login                       |
| Lang                   | uage Select: English 🗸      |

By default, the user and password are both "admin". When you login to the web UI of the Modem successfully. It will appears following figure:

| Status     | LAN | WLAN | WAN                      | Services               | s VolP               | Advance            | e Diagno            | ostics Admin  | Statistics |                 |  |
|------------|-----|------|--------------------------|------------------------|----------------------|--------------------|---------------------|---------------|------------|-----------------|--|
|            |     |      | Device<br>This page      | Status<br>shows the cu | irrent status and so | ome basic se       | ttings of the devic | Ce.           |            |                 |  |
| Status     |     |      | System                   | n                      |                      |                    |                     |               |            |                 |  |
| > Device   |     |      | Device                   | Name                   |                      |                    | GP854GVR-V3         |               |            |                 |  |
| > IPv6     |     |      | Uptime                   | unic                   |                      |                    | 59 min              |               |            |                 |  |
| > PON      |     |      | Firmwar                  | e Version              |                      | ,                  | V4.0.0-241113       |               |            |                 |  |
| s LAN Port | •   |      | CPU Us                   | age                    |                      | (                  | 6%                  |               |            |                 |  |
| ZANTON     |     |      | Memory                   | Usage                  |                      | (                  | 37%                 |               |            |                 |  |
| > VoIP     |     |      | Name S                   | ervers                 |                      |                    |                     |               |            |                 |  |
| > TR069    |     |      | IPv4 Det                 | fault Gatewa           | у                    |                    |                     |               |            |                 |  |
|            |     |      | IPv6 Def                 | fault Gatewa           | У                    |                    |                     |               |            |                 |  |
|            |     |      | LAN C                    | onfiguratio            | n                    |                    |                     |               |            |                 |  |
|            |     |      | IP Addre                 | ss                     |                      |                    | 192.168.1.1         |               |            |                 |  |
|            |     |      | Subnet                   | Mask                   |                      | :                  | 255.255.255.0       |               |            |                 |  |
|            |     |      | DHCP S                   | erver                  |                      | 1                  | Enabled             |               |            |                 |  |
|            |     |      | MAC Address 4C2EFE26B5CA |                        |                      |                    |                     |               |            |                 |  |
|            |     |      | WANC                     | Configuratio           | n                    |                    |                     |               |            |                 |  |
|            |     |      | Interface                | VLAN ID                | MAC                  | Connection<br>Type | n Protocol          | IP Address    | Gateway    | Status          |  |
|            |     |      | nas0_0                   | 100                    | 4c:2e:fe:26:b5:cb    | INTERNET           | I IPoE              |               |            | down<br>Connect |  |
|            |     |      |                          |                        |                      |                    |                     |               |            |                 |  |
|            |     |      | PPTP (                   | Configurati            | on                   |                    |                     |               |            |                 |  |
|            |     |      | Inter                    | face                   | Protocol             | IP A               | ddress              | Gateway       |            | Status          |  |
|            |     |      | L2TP (                   | Configuratio           | on                   |                    |                     |               |            |                 |  |
|            |     |      | Inter                    | face                   | Protocol             | Local I            | P Address           | Remote IP Add | iress      | Status          |  |
|            |     |      | Refresh                  |                        |                      |                    |                     |               |            |                 |  |

# 7.2 Logout to the Web UI

Click Logout on the upper right corner of the web UI can log out

### User Manual - GP854GVR-V2

|            |     |      |                     |                        |                     |                    |                   |               | Firmware ve | <u>Logout</u><br>er. V4.0.0-241113                 |  |  |
|------------|-----|------|---------------------|------------------------|---------------------|--------------------|-------------------|---------------|-------------|----------------------------------------------------|--|--|
| Status     | LAN | WLAN | WAN                 | Services               | VoIP                | Advance            | e Diagno          | ostics Admin  | Statistics  |                                                    |  |  |
|            |     |      | Device<br>This page | Status<br>shows the cu | rrent status and so | ome basic set      | tings of the devi | ce.           |             |                                                    |  |  |
| Status     |     |      | System              | ı                      |                     |                    | -                 |               |             |                                                    |  |  |
| > Device   |     |      | Device N            | lame                   |                     | (                  | 3P854GVR-V3       |               |             |                                                    |  |  |
| > IPv6     |     |      | Uptime              |                        |                     | 5                  | i9 min            |               |             |                                                    |  |  |
| > PON      |     |      | Firmwar             | e Version              |                     | ١                  | /4.0.0-241113     |               |             |                                                    |  |  |
| > LAN Port | t   |      | CPU Usa             | ige                    |                     | (                  | 5%                |               |             |                                                    |  |  |
| • VolP     |     |      | Memory              | Usage                  |                     |                    | 37%               |               |             |                                                    |  |  |
| 7 1017     |     |      | Name Se             | ervers                 |                     |                    |                   |               |             |                                                    |  |  |
| > TR069    |     |      | IPv4 Def            | ault Gateway           | у                   |                    |                   |               |             |                                                    |  |  |
|            |     |      |                     | ault Gatewa            | у                   |                    |                   |               |             |                                                    |  |  |
|            |     |      |                     | onfiguration           | ı                   |                    |                   |               |             |                                                    |  |  |
|            |     |      | IP Addre            | SS                     |                     | 1                  | 92.168.1.1        |               |             |                                                    |  |  |
|            |     |      | Subnet              | Mask                   |                     | 2                  | 255.255.255.0     |               |             |                                                    |  |  |
|            |     |      | DHCP Se             | erver                  |                     | E                  | Enabled           |               |             |                                                    |  |  |
|            |     |      | MAC Ad              | dress                  |                     | 4                  | C2EFE26B5CA       | E26B5CA       |             |                                                    |  |  |
|            |     |      | WAN C               | onfiguratio            | n                   |                    |                   |               |             |                                                    |  |  |
|            |     |      | Interface           | VLAN ID                | MAC                 | Connection<br>Type | Protocol          | IP Address    | Gateway     | Status                                             |  |  |
|            |     |      | nas0_0              | 100                    | 4c:2e:fe:26:b5:cb   | INTERNET           | IPoE              |               |             | down<br>Connect                                    |  |  |
|            |     |      |                     |                        |                     |                    |                   |               |             |                                                    |  |  |
|            |     |      | PPTP (              | Configuratio           | on                  |                    |                   |               |             |                                                    |  |  |
|            |     |      | Inter               | face                   | Protocol            | IP A               | ddress            | Gateway       |             | Status                                             |  |  |
|            |     |      | L2TP C              | onfiguratio            | 'n                  |                    |                   |               |             | eway Status<br>down<br>Connect<br>Status<br>Status |  |  |
|            |     |      | Inter               | face                   | Protocol            | Local I            | Address           | Remote IP Add | iress       | Status                                             |  |  |
|            |     |      | Refresh             |                        |                     |                    |                   |               |             |                                                    |  |  |

### 7.3 Status

This sub menu provides five options:

### 7.3.1 **Devices**

Go to **Status > Device** page to check the current status and some basic settings of the device.

# User Manual - GP854GVR-V2

|            |         |      |                       |                         |                     |                   |                      |                              | Firmware v | <u>Logout</u><br>er. V4.0.0-241113 |  |  |  |
|------------|---------|------|-----------------------|-------------------------|---------------------|-------------------|----------------------|------------------------------|------------|------------------------------------|--|--|--|
| Status     | LAN     | WLAN | WAN                   | Services                | VoIP                | Advanc            | e Diagno             | ostics Admin                 | Statistics |                                    |  |  |  |
|            |         |      | Device<br>This page s | Status<br>shows the cu  | rrent status and so | ome basic se      | ettings of the devic | ce.                          |            |                                    |  |  |  |
| Status     |         |      | System                |                         |                     |                   |                      |                              |            |                                    |  |  |  |
| > Device   |         |      | Device N              | Device Name GP854GVR-V3 |                     |                   |                      |                              |            |                                    |  |  |  |
| > IPv6     |         |      | Uptime                |                         |                     |                   | 59 min               |                              |            |                                    |  |  |  |
| > PON      |         |      | Firmware              | e Version               |                     |                   | V4.0.0-241113        |                              |            |                                    |  |  |  |
| > LAN Port |         |      | CPU Usa               | ige                     |                     |                   | 6%                   |                              |            |                                    |  |  |  |
|            |         |      | Memory                | Usage                   |                     |                   | 37%                  |                              |            |                                    |  |  |  |
| > VOIP     |         |      | Name Se               | ervers                  |                     |                   |                      |                              |            |                                    |  |  |  |
| > TR069    | > TR069 |      |                       | ault Gatewa             | у                   |                   |                      |                              |            |                                    |  |  |  |
|            |         |      |                       | IPv6 Default Gateway    |                     |                   |                      |                              |            |                                    |  |  |  |
|            |         |      | LAN Co                | onfiguratio             | n                   |                   |                      |                              |            |                                    |  |  |  |
|            |         |      | IP Addre              | 55                      |                     |                   | 192.168.1.1          |                              |            |                                    |  |  |  |
|            |         |      | Subnet M              | Mask                    |                     |                   | 255.255.255.0        |                              |            |                                    |  |  |  |
|            |         |      | DHCP Se               | erver                   |                     |                   | Enabled              |                              |            |                                    |  |  |  |
|            |         |      | MAC Add               | dress                   |                     |                   | 4C2EFE26B5CA         |                              |            |                                    |  |  |  |
|            |         |      | WAN C                 | onfiguratio             | 'n                  |                   |                      |                              |            |                                    |  |  |  |
|            |         |      | Interface             | VLAN ID                 | MAC                 | Connectio<br>Type | n Protocol           | IP Address                   | Gateway    | Status                             |  |  |  |
|            |         |      | nas0_0                | 100                     | 4c:2e:fe:26:b5:cb   | INTERNE           | T IPoE               |                              |            | down<br>Connect                    |  |  |  |
|            |         |      |                       |                         |                     |                   |                      |                              |            |                                    |  |  |  |
|            |         |      | PPTP C                | Configuration           | on                  |                   |                      |                              |            |                                    |  |  |  |
|            |         |      | Inter                 | face                    | Protocol            | IP A              | Address              | Gateway                      |            | Status                             |  |  |  |
|            |         |      | L2TP C                | onfiguratio             | on                  |                   |                      |                              |            |                                    |  |  |  |
|            |         |      | Interf                | face                    | Protocol            | Local             | IP Address           | ess Remote IP Address Status |            |                                    |  |  |  |
|            |         |      | Refresh               |                         |                     |                   |                      |                              |            |                                    |  |  |  |

### 7.3.2 **IPv6**

Logout Firmware ver. V4.0.0 Status LAN WLAN WAN Services VoIP Advance Diagnostics Admin Statistics IPv6 Status This page shows the current system status of IPv6. Status LAN Configuration > Device IPv6 Address > IPv6 IPv6 Link-Local Address fe80::2e0:4cff:fe86:7001/64 > PON Prefix Delegation > LAN Port Prefix > VoIP WAN Configuration > TR069 Interface VLAN ID Connection Type Protocol IP Address Status Route Configuration Gateway Destination IP Source Metric Interface fe80::/64 256 ::/0 br0 fe80::/128 0 ::/0 br0 fe80::2e0:4cff:fe86:7001/128 ::/0 0 br0 DS-Lite Configuration Interface AFTR name AFTR address DS-Lite DHCPv6 option Refresh

Go to **Status > IPv6** page to check the current system status of IPv6.

### 7.3.3 **PON**

Go to **Status > PON** page to check the current system status of PON.

|                                                                  |                         | Logout                           |  |  |  |  |  |  |  |  |  |
|------------------------------------------------------------------|-------------------------|----------------------------------|--|--|--|--|--|--|--|--|--|
|                                                                  |                         | Firmware ver. V4.0.0-241113      |  |  |  |  |  |  |  |  |  |
| Status LAN WLAN                                                  | WAN Services VolP Advar | nce Diagnostics Admin Statistics |  |  |  |  |  |  |  |  |  |
|                                                                  | PON Status              |                                  |  |  |  |  |  |  |  |  |  |
| Status         This page shows the current system status of PON. |                         |                                  |  |  |  |  |  |  |  |  |  |
| Desting                                                          | PON Status              |                                  |  |  |  |  |  |  |  |  |  |
| > Device                                                         | Temperature             | 30.203125 C                      |  |  |  |  |  |  |  |  |  |
| > IPv6                                                           | Voltage                 | 3.205800 V                       |  |  |  |  |  |  |  |  |  |
| > PON                                                            | Tx Power                | No signal                        |  |  |  |  |  |  |  |  |  |
| > LAN Port                                                       | Rx Power                | No signal                        |  |  |  |  |  |  |  |  |  |
| > VolP                                                           | Bias Current            | 0.000000 mA                      |  |  |  |  |  |  |  |  |  |
| > TR069                                                          | GPON Status             |                                  |  |  |  |  |  |  |  |  |  |
|                                                                  | ONU State               | 01                               |  |  |  |  |  |  |  |  |  |
|                                                                  | ONU ID                  | 1                                |  |  |  |  |  |  |  |  |  |
|                                                                  | LOID Status             | Initial Status                   |  |  |  |  |  |  |  |  |  |
|                                                                  | Refresh                 |                                  |  |  |  |  |  |  |  |  |  |

### 7.3.4 LAN port

Go to **Status > LAN** Port page to check the current LAN Port status

### User Manual - GP854GVR-V2

Logout

|                 |                                               |                    |             | Logout                      |  |  |  |
|-----------------|-----------------------------------------------|--------------------|-------------|-----------------------------|--|--|--|
|                 |                                               |                    |             | Firmware ver. V4.0.0-241113 |  |  |  |
| Status LAN WLAN | WAN Services                                  | VoIP Advance       | Diagnostics | Admin Statistics            |  |  |  |
| Chattan .       | LAN Port Status<br>This page shows the curren | t LAN Port status. |             |                             |  |  |  |
| Status          | LAN Port Status                               |                    |             |                             |  |  |  |
| > Device        | LANT OIL Status                               |                    |             |                             |  |  |  |
|                 | LAN1                                          | not-o              | connected   |                             |  |  |  |
| > IPv6          | LAN2 not-connected                            |                    |             |                             |  |  |  |
| > PON           | LAN3 not-connected                            |                    |             |                             |  |  |  |
| > LAN Port      | LAN4                                          |                    |             |                             |  |  |  |
| > VoIP          | Refresh                                       |                    |             |                             |  |  |  |
| > TR069         |                                               |                    |             |                             |  |  |  |
|                 |                                               |                    |             |                             |  |  |  |

### 7.3.5 **VoIP**

Go to **Status > VoIP** page to check the the register status of port.

|                                                                             |                 |                          | Logout                      |  |  |  |  |  |  |
|-----------------------------------------------------------------------------|-----------------|--------------------------|-----------------------------|--|--|--|--|--|--|
|                                                                             |                 |                          | Firmware ver. V4.0.0-241113 |  |  |  |  |  |  |
| Status LAN WLAN                                                             | WAN Services    | VoIP Advance Diagnostics | Admin Statistics            |  |  |  |  |  |  |
| VolP Register Status           This page shows the register status of port. |                 |                          |                             |  |  |  |  |  |  |
| > Device                                                                    | Register Status |                          |                             |  |  |  |  |  |  |
|                                                                             | Port            | Number                   | Status                      |  |  |  |  |  |  |
| > IPV6                                                                      | 1-Main Proxy    |                          | Disabled                    |  |  |  |  |  |  |
| > PON                                                                       | 1-Backup Proxy  |                          | Disabled                    |  |  |  |  |  |  |
| > LAN Port                                                                  | Refresh         |                          |                             |  |  |  |  |  |  |
| > VoIP                                                                      |                 |                          |                             |  |  |  |  |  |  |
| > TR069                                                                     |                 |                          |                             |  |  |  |  |  |  |

### 7.3.6 **TR069**

Go to **Status > VoIP** page to check the the register status of port.

|            |           |                                |                                                                            |                 |                               |       |            |       | Firmware ve | r. V4.0.0-241113 |
|------------|-----------|--------------------------------|----------------------------------------------------------------------------|-----------------|-------------------------------|-------|------------|-------|-------------|------------------|
| Status LAN | WLAN      | WAN                            | Services                                                                   | VoIP            | Advan                         | ce Di | iagnostics | Admin | Statistics  |                  |
|            | _         | <b>TR069 S</b><br>This page di | <b>tatus</b><br>isplays the conn                                           | ection status o | of tr069.                     |       |            |       |             |                  |
| Status     |           | TR069Status                    |                                                                            |                 |                               |       |            |       |             |                  |
| > Device   | Proactive | reporting Info                 | m Status:                                                                  |                 | Unreported ( DUT is booting ) |       |            |       |             |                  |
| > IPv6     |           | Accepting                      | ccepting ITMS connection request Status: Not get remote access requiremnet |                 |                               |       |            |       |             |                  |
| > PON      |           |                                |                                                                            |                 |                               |       |            |       |             |                  |
| > LAN Port |           |                                |                                                                            |                 |                               |       |            |       |             |                  |
| > VoIP     |           |                                |                                                                            |                 |                               |       |            |       |             |                  |
| > TR069    |           |                                |                                                                            |                 |                               |       |            |       |             |                  |
|            |           |                                |                                                                            |                 |                               |       |            |       |             |                  |
| .4 LAN     |           |                                |                                                                            |                 |                               |       |            |       |             |                  |

This sub menu provides one options:

### 7.4.1 LAN interface settings

Go to **LAN** > **LAN** interface settings page to configure the LAN interface of your device.

|                          |     |      |                              |                                     |                             |                     |                       |                  | Firmware ver.       | V4.0.0-241113  |  |
|--------------------------|-----|------|------------------------------|-------------------------------------|-----------------------------|---------------------|-----------------------|------------------|---------------------|----------------|--|
| Status                   | LAN | WLAN | WAN                          | Services                            | VoIP                        | Advance             | Diagnostics           | Admin            | Statistics          |                |  |
| LAN                      |     |      | LAN Inf<br>This page<br>etc. | terface Setti<br>is used to configu | <b>ngs</b><br>ure the LAN i | nterface of your De | evice. Here you may c | hange the settin | g for IP addresses, | , subnet mask, |  |
| > LAN Interface Settings |     |      | Interfac                     | eName:                              |                             | br0                 |                       |                  |                     |                |  |
|                          |     |      | IP Addre                     | ess:                                |                             | 192.168.1.1         |                       |                  |                     |                |  |
|                          |     |      | Subnet                       | Mask:                               |                             | 255.255.255.0       |                       |                  |                     |                |  |
|                          |     |      | IPv6 Lin                     | k-Local Address                     | s Mode:                     | Auto 🗸              |                       |                  |                     |                |  |
|                          |     |      | IPv6 DN                      | S Mode:                             |                             | HGWProxy 🗸          |                       |                  |                     |                |  |
|                          |     |      | Prefix N                     | lode:                               |                             | WANDelegated V      |                       |                  |                     |                |  |
|                          |     |      | WAN Int                      | terface:                            |                             | Any 🗸               |                       |                  |                     |                |  |
|                          |     |      | IGMP S                       | nooping:                            |                             | Obisabled  Enabled  |                       |                  |                     |                |  |
|                          |     |      | Etherne                      | t to Wireless Blo                   | ocking:                     | Disabled OEr        | nabled                |                  |                     |                |  |
|                          |     |      | LAN1:                        |                                     |                             | ODisabled OEr       | nabled                |                  |                     |                |  |
|                          |     |      | LAN2:                        |                                     |                             | ODisabled OEr       | nabled                |                  |                     |                |  |
|                          |     |      |                              |                                     |                             | ODisabled OEr       | nabled                |                  |                     |                |  |
|                          |     |      |                              |                                     |                             | ODisabled  •Enabled |                       |                  |                     |                |  |
|                          |     |      | Apply C                      | hanges                              |                             |                     |                       |                  |                     |                |  |

### 7.5 Wlan setting(5G&2.4G)

This sub menu provides six options:

### 7.5.1 Basic settings

Go to WLAN > wlan0 (5GHz/2.4GHz) > Basic Settings page. You can change the SSID of 5G/2.4G WiFi network if necessary.

### User Manual - GP854GVR-V2

|                     |                                                                                  |                                                 |                                           |                                  |                   | Firmware ver.      | Logout<br>V4.0.0-241113 |  |
|---------------------|----------------------------------------------------------------------------------|-------------------------------------------------|-------------------------------------------|----------------------------------|-------------------|--------------------|-------------------------|--|
| Status LAN WLAN     | WAN Services                                                                     | VoIP                                            | Advance                                   | Diagnostics                      | Admin             | Statistics         |                         |  |
| wlan0 (5GHz)        | WLAN Basic Settin<br>This page is used to config<br>wireless encryption settings | <b>gs</b><br>ure the paramo<br>s as well as wir | eters for WLAN clie<br>reless network par | ents which may conne<br>ameters. | ect to your Acces | ss Point. Here you | may change              |  |
| > Basic Settings    |                                                                                  |                                                 |                                           |                                  |                   |                    |                         |  |
| > Advanced Settings | Band:                                                                            | 5 GHz (A+N+AC+AX) 🗸                             |                                           |                                  |                   |                    |                         |  |
| > Security          | curity Mode: AP 🗸 Multiple APs                                                   |                                                 |                                           |                                  |                   |                    |                         |  |
| > Access Control    | SSID:                                                                            | 5G_                                             | B5CA_SSID                                 |                                  |                   |                    |                         |  |
| > WPS               | Channel Width:                                                                   | 20/                                             | 40/80/160MHz 🗸                            | ]                                |                   |                    |                         |  |
| > Status            | Control Sideband:                                                                | Aut                                             | to 🗸                                      |                                  |                   |                    |                         |  |
|                     | Channel Number:                                                                  | Aut                                             | to(DFS) 🗸                                 |                                  |                   |                    |                         |  |
| wlan1 (2.4GHz)      | Radio Power (%):                                                                 | 100                                             | 0% 🗸                                      |                                  |                   |                    |                         |  |
| Easy Mesh           | Associated Clients:                                                              | She                                             | ow Active WLAN C                          | lients                           |                   |                    |                         |  |
|                     | Apply Changes                                                                    |                                                 |                                           |                                  |                   |                    |                         |  |

### 7.5.2 Advanced Settings

WLAN Advanced Settings These settings are only for more technically advanced users who have a sufficient knowledge about WLAN. These settings should not be changed unless you know what effect the changes will have on your Access Point.

|                     |                                                                                                    | Logout<br>Firmware ver. V4.0.0-241113                                                                                                    |  |  |  |  |
|---------------------|----------------------------------------------------------------------------------------------------|----------------------------------------------------------------------------------------------------|--|--|--|--|
| Status LAN WLAN     | WAN Services VolP                                                                                        | Advance Diagnostics Admin Statistics                                                                                                    |  |  |  |  |
| wlan0 (5GHz)        | WLAN Advanced Settings<br>These settings are only for more techni<br>not be changed unless you know what | ically advanced users who have a sufficient knowledge about WLAN. These settings should<br>effect the changes will have on your Access Point. |  |  |  |  |
| > Basic Settings    | Fragment Threshold:                                                                                      | 2346 (256-2346)                                                                                                    |  |  |  |  |
| > Advanced Settings | RTS Threshold:                                                                                           | 2347 (0-2347)                                                                                                    |  |  |  |  |
| > Security          | Beacon Interval:                                                                                         | 100 (100-1024 ms)                                                                                                    |  |  |  |  |
| > Access Control    | DTIM Period:                                                                                             | 1 (1-255)                                                                                                    |  |  |  |  |
| > WPS               | Data Rate:                                                                                               | Auto 🗸                                                                                                    |  |  |  |  |
| > Status            | Preamble Type:                                                                                           | Cong Preamble Oshort Preamble                                                                                                    |  |  |  |  |
|                     | Broadcast SSID:                                                                                          | Enabled Obisabled                                                                                                    |  |  |  |  |
| wlan1 (2.4GHz)      | Client Isolation:                                                                                        | OEnabled ODisabled                                                                                                    |  |  |  |  |
| Easy Mesh           | Aggregation:                                                                                             | CDisabled                                                                                                    |  |  |  |  |
|                     | Short GI:                                                                                                | Enabled Obisabled                                                                                                    |  |  |  |  |
|                     | Multicast to Unicast:                                                                                    | Enabled Obisabled                                                                                                    |  |  |  |  |
|                     | Band Steering:                                                                                           | Enabled Disabled Prefer 5GHz V                                                                                                    |  |  |  |  |
|                     | OFDMA:                                                                                                   | Enabled Obisabled                                                                                                    |  |  |  |  |
|                     | WMM Support:                                                                                             | Enabled Disabled                                                                                                    |  |  |  |  |
|                     | 802.11k Support:                                                                                         | Enabled Obisabled                                                                                                    |  |  |  |  |
|                     | 802.11v Support:                                                                                         | Enabled Obisabled                                                                                                    |  |  |  |  |
|                     | Apply Changes                                                                                            |                                                                                                    |  |  |  |  |

### 7.5.3 Security

This page allows you to setup the WLAN security. Turn on WEP or WPA by using Encryption Keys could prevent any unauthorized access to your wireless network.

### User Manual - GP854GVR-V2

|                     |                                                                                                   | Loyour                                                                               |  |  |  |  |  |  |
|---------------------|---------------------------------------------------------------------------------------------------|--------------------------------------------------------------------------------------|--|--|--|--|--|--|
|                     |                                                                                                   | Firmware ver. V4.0.0-241113                                                          |  |  |  |  |  |  |
| Status LAN WLAN     | WAN Services VolP                                                                                 | Advance Diagnostics Admin Statistics                                                 |  |  |  |  |  |  |
| wlan0 (5GHz)        | WLAN Security Settings<br>This page allows you setup the WLAN<br>access to your wireless network. | security. Turn on WEP or WPA by using Encryption Keys could prevent any unauthorized |  |  |  |  |  |  |
| > Basic Settings    | SSID Type:                                                                                        | Root AP - 5G_B5CA_SSID                                                               |  |  |  |  |  |  |
| > Advanced Settings | Encryption:                                                                                       | WPA2 Mixed 🗸                                                                         |  |  |  |  |  |  |
| > Security          | WPA Cipher Suite:                                                                                 | TKIP AES                                                                             |  |  |  |  |  |  |
| > Access Control    | WPA2 Cipher Suite:                                                                                | TKIP AES                                                                             |  |  |  |  |  |  |
| > WPS               | Group Key Update Timer:                                                                           | 86400                                                                                |  |  |  |  |  |  |
| > Status            | Pre-Shared Key Format:                                                                            | Passphrase V                                                                         |  |  |  |  |  |  |
|                     | Pre-Shared Key:                                                                                   |                                                                                      |  |  |  |  |  |  |
| wlan1 (2.4GHz)      | Apply Changes                                                                                     | Apply Changes                                                                        |  |  |  |  |  |  |
| Easy Mesh           |                                                                                                   |                                                                                      |  |  |  |  |  |  |

### 7.5.4 Access Control

This page allows you setup the wireless schedule rule. Do not forget to configure the system time before enabling this feature. If you choose Allowed List only the control list will be able to connect to your Access Point.

|                     |                                                                                                    |                                 |                  |                     |                 |                      | Logout          |  |
|---------------------|----------------------------------------------------------------------------------------------------|---------------------------------|------------------|---------------------|-----------------|----------------------|-----------------|--|
|                     |                                                                                                    |                                 |                  |                     |                 | Firmware ver         | . V4.0.0-241113 |  |
| Status LAN WLAN     | WAN Services                                                                                                    | VoIP                            | Advance          | Diagnostics         | Admin           | Statistics           |                 |  |
|                     |                                                                                                    |                                 |                  |                     |                 |                      |                 |  |
|                     | If you choose 'Allowed List                                                                                                    | troi                            | WLAN clients who | co MAC addroccos ar | o in the accore | control list will be | able to connect |  |
| wlan0 (5GHz)        | to your Access Point. When 'Deny Listed' is selected, these WLAN clients on the list will not be able to connect the Access Point. |                                 |                  |                     |                 |                      |                 |  |
| > Basic Settings    | Mode:                                                                                                    | Mode: Disabled                  |                  |                     |                 |                      |                 |  |
| > Advanced Settings | MAC Address:                                                                                                    | MAC Address: (ex. 00E086710502) |                  |                     |                 |                      |                 |  |
| > Security          | (ex. 002000/10302)                                                                                                    |                                 |                  |                     |                 |                      |                 |  |
| > Access Control    | Add Reset                                                                                                    |                                 |                  |                     |                 |                      |                 |  |
| > WPS               | Current Access Control List                                                                                                    |                                 |                  |                     |                 |                      |                 |  |
| . Statua            |                                                                                                    | MAG                             | C Address        |                     |                 | Select               |                 |  |
| > status            | Delete Selected Del                                                                                                    | ete All                         |                  |                     |                 |                      |                 |  |
| wlan1 (2.4GHz)      |                                                                                                    |                                 |                  |                     |                 |                      |                 |  |
| Easy Mesh           |                                                                                                    |                                 |                  |                     |                 |                      |                 |  |

### 7.5.5 **WPS**

This page allows you to change the setting for WPS (Wi-Fi Protected Setup). Using this feature could let your WLAN client automically syncronize its setting and connect to the Access Point in a minute without any hassle.

### User Manual - GP854GVR-V2

|                     |                                                                                               |                                                       |                                                  |                                        | Firmw              | Logout<br>are ver. V4.0.0 |  |  |
|---------------------|-----------------------------------------------------------------------------------------------|-------------------------------------------------------|--------------------------------------------------|----------------------------------------|--------------------|---------------------------|--|--|
| Status LAN WLAN     | WAN Services                                                                                  | VoIP Advance                                          | Diagnostics                                      | Admin                                  | Statistics         |                           |  |  |
| wlan0 (5GHz)        | Wi-Fi Protected Setup<br>This page allows you to change<br>automically syncronize its setting | he setting for WPS (WI-Fi<br>and connect to the Acces | Protected Setup). Usi<br>s Point in a minute wit | ng this feature co<br>hout any hassle. | ould let your WLAN | l client                  |  |  |
| > Basic Settings    |                                                                                               |                                                       |                                                  |                                        |                    |                           |  |  |
| > Advanced Settings | WPS Status:                                                                                   |                                                       | Configured UnConfigured                          |                                        |                    |                           |  |  |
| > Security          | Self-PIN Number: 95446714 Regenerate PIN                                                      |                                                       |                                                  |                                        |                    |                           |  |  |
| > Access Control    | Push Button Configuration:                                                                    | Sta                                                   | Int PBC                                          |                                        |                    |                           |  |  |
| > WPS               | Apply Changes Reset                                                                           |                                                       |                                                  |                                        |                    |                           |  |  |
| > Status            | Current Key Info                                                                              |                                                       |                                                  |                                        |                    |                           |  |  |
|                     | Authentication                                                                                |                                                       | Encryption                                       |                                        | Key                |                           |  |  |
| wlan1 (2.4GHz)      | Open                                                                                          |                                                       | None N/A                                         |                                        |                    |                           |  |  |
| Easy Mesh           | Client PIN Number: Start PIN                                                                  |                                                       |                                                  |                                        |                    |                           |  |  |

### 7.5.6 **Status**

This page shows the WLAN current status.

|                                    |                          |                |         |                  |       |              | Logout          |
|------------------------------------|--------------------------|----------------|---------|------------------|-------|--------------|-----------------|
| 1 1 1                              | 1                        |                |         |                  |       | Firmware ver | . V4.0.0-241113 |
| Status LAN WLAN                    | WAN Services             | VoIP           | Advance | Diagnostics      | Admin | Statistics   |                 |
|                                    |                          |                |         |                  |       |              |                 |
|                                    | WLAN Status              | current status |         |                  |       |              |                 |
| wlan0 (5GHz)                       | This page shows the WLAN | current status | r.      |                  |       |              |                 |
| <ul> <li>Basic Settings</li> </ul> | WLAN Configuration       |                |         |                  |       |              |                 |
| 2 Dusie settings                   | Mode                     |                | AP      |                  |       |              |                 |
| > Advanced Settings                | Band                     |                | 5 GH    | Iz (A+N+AC+AX)   |       |              |                 |
| > Security                         | SSID                     |                | 5G_I    | 35CA_SSID        |       |              |                 |
| > Access Control                   | Channel Number           |                | 149     | 149              |       |              |                 |
|                                    | Encryption               |                | WPA     | WPA2 Mixed       |       |              |                 |
| > WPS                              | BSSID                    |                | 4c:20   | e:fe:26:b5:cb    |       |              |                 |
| > Status                           | Associated Clients       |                | 0       |                  |       |              |                 |
|                                    | Virtual AP1 Configura    | tion           |         |                  |       |              |                 |
| wlan1 (2.4GHz)                     | Virtual Al 1 Conliguiu   |                |         |                  |       |              |                 |
| Easy Mesh                          | Band                     |                | 5 GH    | Iz (A+N+AC+AX)   |       |              |                 |
|                                    | SSID                     |                | Easy    | MeshBH-21xMkcY3m |       |              |                 |
|                                    | Encryption               |                | WPA     | 2                |       |              |                 |
|                                    | BSSID                    |                | 4c:26   | e:fe:26:b5:cc    |       |              |                 |
|                                    | Associated Clients       |                | 0       |                  |       |              |                 |

### Easy mesh Setting

This sub menu provides one options:

### 7.5.7 Easymesh Interface setup

This page is used to configure the parameters for Easymesh feature of your Access point.

| data                       |                                                  |                            |                     | l                      | Jser Mani  | ual - GP854GVR-V2<br>Logout |  |
|----------------------------|--------------------------------------------------|----------------------------|---------------------|------------------------|------------|-----------------------------|--|
|                            |                                                  | 16-10                      |                     | Discussion             | A day in   | Firmware ver. V4.0.0-241113 |  |
| Status LAN WLAN            | WAN Services                                     | VOIP                       | Advance             | Diagnostics            | Admin      | Statistics                  |  |
|                            | EasyMesh Interface<br>This page is used to confi | ce Setup<br>gure the param | neters for EasyMes  | h feature of your Acce | ess Point. |                             |  |
| wlan0 (5GHz)               | Dovice Name:                                     |                            | FootMach Controller |                        |            |                             |  |
| wlan1 (2.4GHz)             | Device Name:                                     |                            |                     |                        |            |                             |  |
| Easy Mesh                  | Role:                                            |                            | Controller OD       | isabled                |            |                             |  |
| > EasyMesh Interface Setup | WPS Trigger:                                     |                            | Start PBC           |                        |            |                             |  |
| > Topology                 | Apply Changes R                                  | efresh                     |                     |                        |            |                             |  |
| > Channel Scan             |                                                  |                            |                     |                        |            |                             |  |
| > Vlan                     |                                                  |                            |                     |                        |            |                             |  |
|                            |                                                  |                            |                     |                        |            |                             |  |

# 7.6 WAN setting

This sub menu provides one options:

### 7.6.1 **PON WAN**

This page is used to configure the parameters for  $\ensuremath{\mathsf{PON}}\xspace$  WAN

### User Manual - GP854GVR-V2

Logout

|                 |                                         | Firmware ver. V4.0.0-241113          |
|-----------------|-----------------------------------------|--------------------------------------|
| Status LAN WLAN | WAN Services VolP                       | Advance Diagnostics Admin Statistics |
|                 | PON WAN                                 |                                      |
| WAN             | This page is used to configure the part | ameters for PONWAN.                  |
| > PON WAN       | nas0_0 🗸                                |                                      |
|                 | Enable VLAN:                            |                                      |
| VPN             | VLAN ID:                                | 100                                  |
|                 | 802.1p_Mark                             |                                      |
|                 | Multicast Vlan ID: [1-4095]             |                                      |
|                 | Channel Mode:                           | IPoE V                               |
|                 | Enable Bridge: 🗌                        |                                      |
|                 | Bridge Mode:                            | ×                                    |
|                 | Enable NAPT:                            |                                      |
|                 | Admin Status:                           |                                      |
|                 | Connection Type:                        |                                      |
|                 | Mito: [1280-1500]                       |                                      |
|                 | Default Route:                          |                                      |
|                 | Enable IGMP-Proxy:                      |                                      |
|                 | Enable MLD-Proxy:                       |                                      |
|                 | IP Protocol:                            |                                      |
|                 |                                         |                                      |
|                 | WAN IP Settings:                        |                                      |
|                 | Туре:                                   | OFixed IP ODHCP                      |
|                 | Local IP Address:                       |                                      |
|                 | Gateway:                                |                                      |
|                 | Subnet Mask:                            |                                      |
|                 | IP Unnumbered:                          |                                      |
|                 | Request DNS:                            | Enable      Disable                  |
|                 | Primary DNS Server:                     |                                      |
|                 | Secondary DNS Server :                  |                                      |
|                 | V6inV4 Tunnel settings:                 |                                      |
|                 | Tunnel Type:                            | None V                               |
|                 | Port Mapping:                           |                                      |
|                 | OLAN_1                                  | CLAN_2                               |
|                 | OLAN_3                                  | CLAN_4                               |

# 7.7 VPN setting

This sub menu provides two options:

### 7.7.1 **PPTP**

This page is used to configure the parameters for PPTP mode VPN

| data            |                                                                 |                                                                    | Use                                  | <u>r Manual - GP854GVR-\</u> |
|-----------------|-----------------------------------------------------------------|--------------------------------------------------------------------|--------------------------------------|------------------------------|
|                 |                                                                 |                                                                    |                                      | Firmware ver. V4.0.0-2411    |
| Status LAN WLAN | WAN Services                                                    | VoIP Advance                                                       | Diagnostics Ac                       | Imin Statistics              |
|                 | PPTP VPN Configura                                              | ition                                                              |                                      |                              |
| WAN             | This page is used to configure<br>Ps: Default Gateway only take | e the parameters for PPTP mode<br>es effect on LAN interfaces that | e VPN.<br>are not bound to Port Mapp | ing in WAN configuration.    |
| VPN             | PPTP VPN:                                                       | Disable                                                            | OEnable                              |                              |
| > PPTP          |                                                                 |                                                                    |                                      |                              |
| > L2TP          | IP Protocol:                                                    | IPv4                                                               | ~                                    |                              |
| > IPsec         | Server:                                                         |                                                                    |                                      |                              |
|                 | UserName:                                                       |                                                                    |                                      |                              |
|                 | Password:                                                       |                                                                    | Show password                        |                              |
|                 | Authentication:                                                 | Auto 🗸                                                             |                                      |                              |
|                 | Encryption:                                                     | NONE                                                               | /                                    |                              |
|                 | Default Gateway:                                                |                                                                    |                                      |                              |
|                 | Add Modify                                                      |                                                                    |                                      |                              |
|                 | PPTP Table                                                      |                                                                    |                                      |                              |
|                 | Select                                                          | Interface                                                          | Serve                                | r Action                     |

Delete Selected

### 7.7.2 **L2TP**

This page is used to configure the parameters for L2TP mode  $\ensuremath{\mathsf{VPN}}$ 

### User Manual - GP854GVR-V2

|                  |                                                                                                    | Logout                                                               |
|------------------|----------------------------------------------------------------------------------------------------|----------------------------------------------------------------------|
| Status LAN WLAN  | WAN Services VolP Advance                                                                                                    | Diagnostics Admin Statistics                                         |
| WAN              | L2TP VPN Configuration<br>This page is used to configure the parameters for L2TP m<br>Ps: Default Gateway only takes effect on LAN interfaces t | node VPN.<br>hat are not bound to Port Mapping in WAN configuration. |
| VPN              | L2TP VPN:                                                                                                    | ble OEnable                                                          |
| > PPTP<br>> L2TP | Name:                                                                                                    |                                                                      |
| > IPsec          | Server:                                                                                                    | IPV4 V                                                               |
|                  | Tunnel Authentication:                                                                                                    |                                                                      |
|                  | Tunnel Authentication Secret:                                                                                                    |                                                                      |
|                  | PPP Authentication:                                                                                                    | Auto 🗸                                                               |
|                  | PPP Encryption:                                                                                                    | NONE 🗸                                                               |
|                  | UserName:                                                                                                    |                                                                      |
|                  | Password:                                                                                                    | Show password                                                        |
|                  | PPP Connection Type:                                                                                                    | Persistent V                                                         |
|                  | Idle Time (min):                                                                                                    |                                                                      |
|                  | MTU:                                                                                                    | 1458                                                                 |
|                  | Delaun Gateway.                                                                                                    |                                                                      |
|                  | Add Modify L2TP Table                                                                                                    |                                                                      |
|                  | Select Name Server Tunnel Authentication                                                                                                    | PPP Authentication MTU Default Action                                |
|                  | Delete Selected                                                                                                    |                                                                      |

# 7.8 Service setting

This sub menu provides five options:

### 7.8.1 **DHCP**

This page is used to configure DHCP server and DHCP Relay

|                 |                                    | Firmware ver. V4.0.0-241113                                                                    |
|-----------------|------------------------------------|------------------------------------------------------------------------------------------------|
| Status LAN WLAN | WAN Services Vo                    | DIP Advance Diagnostics Admin Statistics                                                       |
|                 | DHCP Settings                      |                                                                                                |
|                 | This page is used to configure DH0 | CP Server and DHCP Relay.                                                                      |
| Services        |                                    |                                                                                                |
| > DHCP          | DHCP Mode: ONON                    | IE ODHCP Relay  ODHCP Server ODHCP Client                                                      |
| > Dynamic DNS   | Enable the DHCP Server if you a    | re using this device as a DHCP server. This name lists the IP address nonls available to basts |
| 2 Dynamic Dita  | on your LAN. The device distribut  | tes numbers in the pool to hosts on your network as they request internet access.              |
| > IGMP Proxy    | LAN IP Address: 192.168.1.1        | Subnet Mask: 255.255.255.0                                                                     |
| > UPnP          | IP Pool Range:                     | 192 168 1 2 - 192 168 1 254 Show Client                                                        |
| s RIP           |                                    |                                                                                                |
|                 | Subnet Mask:                       | 255.255.255.0                                                                                  |
| > DMS           | Max Lease Time:                    | 86400 seconds (-1 indicates an infinite lease)                                                 |
| > Samba         | DomainName:                        | bbrouter                                                                                       |
|                 |                                    |                                                                                                |
| Firewall        | Gateway Address:                   | 192.168.1.1                                                                                    |
|                 | DNS option:                        | Use DNS Proxy Oset Manually                                                                    |

# 7.8.2 **Dynamic DNS**

This page is used to configure Dynamic DNS address from DynDMS. org or TZO or NO-IP

|                 | Logout                                                                                                    |
|-----------------|----------------------------------------------------------------------------------------------------|
|                 | Firmware ver. V4.0.0-241113                                                                                                    |
| Status LAN WLAN | WAN         Services         VolP         Advance         Diagnostics         Admin         Statistics                                                                    |
| Services        | Dynamic DNS Configuration<br>This page is used to configure the Dynamic DNS address from DynDNS.org or TZO or No-IP. Here you can Add/Remove to<br>configure Dynamic DNS. |
| > DHCP          | Enable:                                                                                                    |
| > Dynamic DNS   | DDNS Provider: DynDNS.org 🗸                                                                                                    |
| > IGMP Proxy    | Hostname:                                                                                                    |
| > UPnP          | Interface nas0_0 V                                                                                                    |
| > RIP           | DynDns/No-IP Settings                                                                                                    |
| > DMS           | UserName:                                                                                                    |
| > Samba         | Password: Show password                                                                                                    |
| Firewall        | TZO Settings                                                                                                    |
|                 | Email:                                                                                                    |
|                 | Key:                                                                                                    |
|                 | Add Modify Remove Update                                                                                                    |
|                 | Dynamic DNS Table                                                                                                    |
|                 | Select State Hostname Username Service Status                                                                                                    |

### 7.8.3 **IGMP Proxy**

This page is used to configure IGMP Proxy.

|                 |                             |                |                         |                        |                    | Logout                       |  |  |
|-----------------|-----------------------------|----------------|-------------------------|------------------------|--------------------|------------------------------|--|--|
|                 |                             |                |                         |                        |                    | Firmware ver. V4.0.0-241113  |  |  |
| Status LAN WLAN | WAN Services                | VoIP           | Advance                 | Diagnostics            | Admin              | Statistics                   |  |  |
|                 | ICMP Provid Configu         | ration         |                         |                        |                    |                              |  |  |
|                 | IGMP provy enables the syst | tem to issue I | GMP host messar         | nes on behalf of hosts | that the system    | discovered through standard  |  |  |
| Services        | IGMP interfaces. The system | acts as a pr   | oxy for its hosts which | hen you enable it by o | doing the follows: | discovered introdyn standard |  |  |
| > DHCP          | 2. Enable IGMP on LAN inter | rface (downs   | tream), which con       | nects to its hosts.    | unning IOMF.       |                              |  |  |
| > Dynamic DNS   | IGMP Robust Count:          |                |                         | 2                      |                    |                              |  |  |
| > IGMP Proxy    | Last Member Query Cour      | nt:            |                         | 2                      | 2                  |                              |  |  |
| ⇒ UPnP          | Query Interval:             |                |                         | 15                     | (seconds)          |                              |  |  |
| > RIP           | Query Response Interval     | :              |                         | 100                    | (*100ms)           |                              |  |  |
| > DMS           | Group leave delay:          |                |                         | 2000                   | (ms)               |                              |  |  |
| > Samba         | Apply Changes               |                |                         |                        |                    |                              |  |  |
| Firewall        |                             |                |                         |                        |                    |                              |  |  |
| Firewall        |                             |                |                         |                        |                    |                              |  |  |

### 7.8.4 **UPnP**

This page is used to configure UPnP.

### User Manual - GP854GVR-V2

|                 |                                                                       |                               |                        |                             | Logout               |
|-----------------|-----------------------------------------------------------------------|-------------------------------|------------------------|-----------------------------|----------------------|
|                 |                                                                       |                               |                        | Firmware                    | e ver. V4.0.0-241113 |
| Status LAN WLAN | WAN Services                                                          | VoIP Advance                  | Diagnostics            | Admin Statistic             | s                    |
| Services        | UPnP Configuration<br>This page is used to configur<br>will use UPnP. | re UPnP. The system acts as a | daemon when you enable | e it and select WAN interfa | ace (upstream) that  |
| > DHCP          | UPnP:                                                                 | Disable OEna                  | able                   |                             |                      |
| > Dynamic DNS   | WAN Interface:                                                        | ~                             |                        |                             |                      |
| > IGMP Proxy    | Apply Changes                                                         |                               |                        |                             |                      |
| > UPnP          | UPnP Current Port For                                                 | warding Table                 |                        |                             |                      |
| > RIP           | Comment                                                               | Local IP                      | Protocol               | Local Port                  | Remote Port          |
| > DMS           | Refresh                                                               |                               |                        |                             |                      |
| > Samba         |                                                                       |                               |                        |                             |                      |
| Firewall        |                                                                       |                               |                        |                             |                      |

### 7.8.5 **RIP**

This page is used to select the interfaces on your device is that use RiP, and the version of the protocol used.

|               |      |                                   |                                                                |                                    |                                           |                                                 |                                      | Firmware ver                              | Logout<br>V4.0.0-241113 |
|---------------|------|-----------------------------------|----------------------------------------------------------------|------------------------------------|-------------------------------------------|-------------------------------------------------|--------------------------------------|-------------------------------------------|-------------------------|
| Status LAN    | WLAN | WAN                               | Services                                                       | VoIP                               | Advance                                   | Diagnostics                                     | Admin                                | Statistics                                |                         |
| Services      |      | RIP Co<br>Enable the<br>Protocol. | <b>nfiguration</b><br>e RIP if you are us<br>This page is used | sing this devic<br>to select the i | e as a RIP-enable(<br>nterfaces on your ( | d Device to communic<br>device is that use RIP, | ate with others<br>, and the versior | using the Routing<br>1 of the protocol us | Information<br>sed.     |
| > DHCP        |      | Routing                           | Protocol:                                                      |                                    | Disable 🗸                                 | Apply Chan                                      | ges                                  |                                           |                         |
| > Dynamic DNS |      |                                   |                                                                |                                    |                                           |                                                 |                                      |                                           |                         |
| > IGMP Proxy  |      |                                   |                                                                |                                    |                                           |                                                 |                                      |                                           |                         |
| > UPnP        |      |                                   |                                                                |                                    |                                           |                                                 |                                      |                                           |                         |
| > RIP         |      |                                   |                                                                |                                    |                                           |                                                 |                                      |                                           |                         |
| > DMS         |      |                                   |                                                                |                                    |                                           |                                                 |                                      |                                           |                         |
| > Samba       |      |                                   |                                                                |                                    |                                           |                                                 |                                      |                                           |                         |
| Firewall      |      |                                   |                                                                |                                    |                                           |                                                 |                                      |                                           |                         |

### 7.9 Firewall

This sub menu provides eight options:

### 7.9.1 ALG

This page is used to enable/disable ALG and Pass through services.

| idata              |                                                        |                                                              | U        | lser Manu    | al - GP85                  | 54GVR- |
|--------------------|--------------------------------------------------------|--------------------------------------------------------------|----------|--------------|----------------------------|--------|
|                    |                                                        |                                                              |          | Firmware ver | Logout<br>r. V4.0.0-241113 |        |
| Status LAN WLAN    | WAN Services                                           | VoIP Advance Diagnostics                                     | Admin    | Statistics   |                            |        |
| Parrian            | NAT ALG and Pass TI<br>This page is used to enable/dis | nrough Configuration<br>sable ALG and Pass Through services. |          |              |                            |        |
| Services           | ALG Type                                               |                                                              |          |              |                            |        |
| Firewall           | FTP                                                    | Enable                                                       | ODisable |              |                            |        |
| > ALG              | TFTP                                                   | Enable                                                       | ODisable |              |                            |        |
| IP/Port Filtering  | H323                                                   | Enable                                                       | ODisable |              |                            |        |
| > MAC Filtering    | L2TP                                                   | Enable                                                       | ODisable |              |                            |        |
| > Port Forwarding  | IPSec                                                  | Enable                                                       | ODisable |              |                            |        |
| > URL Blocking     | SIP                                                    | Enable                                                       | ODisable |              |                            |        |
| > Domain Blocking  | PPTP                                                   | Enable                                                       | ODisable |              |                            |        |
| > Parental Control | Apply Changes                                          |                                                              |          |              |                            |        |
| > DMZ              |                                                        |                                                              |          |              |                            |        |

### 7.9.2 **IP/Port filtering**

Entries in this table are used to restrict certain types of data packets through the gateway.

|              |         |      |                                         |                                                    |                 |                      |                    |                           | Logo                                 |
|--------------|---------|------|-----------------------------------------|----------------------------------------------------|-----------------|----------------------|--------------------|---------------------------|--------------------------------------|
|              |         |      |                                         |                                                    |                 |                      |                    |                           | Firmware ver. V4.0.0-24111           |
| Status       | LAN     | WLAN | WAN                                     | Services                                           | VoIP            | Advance              | Diagnostics        | Admin                     | Statistics                           |
| Services     |         |      | IP/Port F<br>Entries in the securing or | Filtering<br>his table are use<br>restricting your | d to restrict o | ertain types of data | packets through th | ne Gateway. Use of        | such filters can be helpful in       |
| Firewall     |         |      | Outgoing                                | Default Action                                     | :               | ODeny OAllow         |                    |                           |                                      |
| > ALG        |         |      | Incoming                                | Default Action                                     | :               | ODeny OAllow         |                    |                           |                                      |
| IP/Port Filt | tering  |      | Apply Ch                                | anges                                              |                 |                      |                    |                           |                                      |
| MAC Filter   | ring    |      | Direction                               | : Outgoing 🗸                                       |                 | Protocol: TCP        | ~                  | Rule Acti                 | on: O Deny O Allow                   |
| Port Forward | arding  |      | Source I                                | Address:                                           | 1               | Subnet Mask:         |                    | Port:                     |                                      |
| > URL Block  | king    |      |                                         |                                                    |                 |                      |                    |                           |                                      |
| > Domain Bl  | locking |      | Destinati                               | on IP Address:                                     |                 | Subnet Mask:         |                    | Port:                     | -                                    |
| > Parental C | Control |      | Add                                     |                                                    |                 |                      |                    |                           |                                      |
| > DMZ        |         |      | Current                                 | Filter Table                                       |                 |                      |                    |                           |                                      |
|              |         |      | Select                                  | Direction                                          | Protocol        | Source IP<br>Address | Source Port        | Destination IP<br>Address | Destination<br>Port Interface Action |
|              |         |      | Delete Se                               | elected Delet                                      | te All          |                      |                    |                           |                                      |

### 7.9.3 MAC filtering

Entries in this table are used to restrict certain types of data packets from your local network to internet through the gateway.

### User Manual - GP854GVR-V2

|                              |           |      |                 |                   |               |                        |                        |                     |                   | Logou             |
|------------------------------|-----------|------|-----------------|-------------------|---------------|------------------------|------------------------|---------------------|-------------------|-------------------|
|                              |           |      |                 |                   |               |                        |                        |                     | Firmware ve       | er. V4.0.0-241113 |
| Status                       | LAN       | WLAN | WAN             | Services          | VoIP          | Advance                | Diagnostics            | Admin               | Statistics        |                   |
|                              |           |      |                 |                   |               |                        |                        |                     |                   |                   |
|                              |           |      | MAC Filte       | rina for brid     | dae moo       | le                     |                        |                     |                   |                   |
|                              |           |      | Entries in this | table are used t  | o restrict ce | ertain types of data   | packets from your loc  | cal network to Inte | rnet through th   | e Gateway. Use    |
| Services                     |           |      | of such filters | can be helpful in | securing o    | or restricting your lo | cal network. If you co | onfigure the device | e to be in routin | g mode, it is     |
| Firewall                     |           |      | recommended     | to only use the   | source aut    | dress to set deny a    | nu allow rules.        |                     |                   |                   |
|                              |           |      | Outgoing D      | efault Action:    |               |                        |                        |                     |                   |                   |
| > ALG                        |           |      |                 |                   |               |                        |                        |                     |                   |                   |
| > IP/Port F                  | Filtering |      | Incoming D      | efault Action:    |               | ODeny OAllow           |                        |                     |                   |                   |
|                              | -         |      | Apply Chan      | 005               |               |                        |                        |                     |                   |                   |
| > MAC Filtering Appy Changes |           |      |                 |                   |               |                        |                        |                     |                   |                   |
| > Port For                   | warding   |      | Direction:      |                   |               | Outgoing 🗸             |                        |                     |                   |                   |
|                              |           |      | Source MA       | CAddrosou         |               |                        |                        |                     |                   |                   |
| > URL BIO                    | ocking    |      | Source MA       | C Address:        |               |                        |                        |                     |                   |                   |
| > Domain                     | Blocking  |      | Destination     | MAC Address:      |               |                        |                        |                     |                   |                   |
|                              |           |      | Rule Action     |                   |               |                        |                        |                     |                   |                   |
| Parental                     | I Control |      | itale riotion   |                   |               | Deny C Allow           |                        |                     |                   |                   |
| > DMZ                        |           |      | Add             |                   |               |                        |                        |                     |                   |                   |
|                              |           |      | 0               |                   |               |                        |                        |                     |                   |                   |
|                              |           |      | Current F       | liter lable       |               |                        |                        |                     |                   |                   |
|                              |           |      | Select          | Directio          | n             | Source MAC Add         | ress De                | stination MAC A     | ddress            | Rule Action       |
|                              |           |      | Delete Colo     | atad Delate       | All           |                        |                        |                     |                   |                   |
|                              |           |      | Delete Sele     | cied Delete       | All           |                        |                        |                     |                   |                   |

\_\_\_\_

### 7.9.4 **Port forwarding**

Entries in this table allows you to automatically redirect common network service to a specific behind the NAT firewall.

|             |          |      |                               |                                       |                              |                                 |                          |                                    |                              | Fir                             | mware ver.                   | V4.0.0-24               | 4111 |
|-------------|----------|------|-------------------------------|---------------------------------------|------------------------------|---------------------------------|--------------------------|------------------------------------|------------------------------|---------------------------------|------------------------------|-------------------------|------|
| Status      | LAN      | WLAN | WAN                           | Services                              | VoIP                         | Adva                            | ice                      | Diagnostics                        | Adm                          | nin St                          | atistics                     |                         |      |
|             |          |      | Port For                      | warding                               |                              |                                 |                          |                                    |                              |                                 |                              |                         |      |
| Services    |          |      | Entries in th<br>These settin | is table allow yo<br>Igs are only nec | u to automa<br>essary if you | tically redire<br>u wish to hos | ct common<br>t some sort | network servic<br>of server like a | es to a spec<br>a web server | ific machine b<br>or mail serve | ehind the N<br>r on the priv | AT firewal<br>ate local | ıII. |
| irowall     |          |      | network beh                   | ind your Gatewa                       | ay's NAT fire                | ewall.                          |                          |                                    |                              |                                 |                              |                         |      |
| > ALG       |          |      | Port Forw                     | varding:                              |                              | Oisable                         | OEnable                  |                                    |                              | Apply Ch                        | anges                        |                         |      |
| > IP/Port F | iltering |      | Enable                        | ]                                     |                              | Applicatio                      | n: Active \              | Norlds                             |                              |                                 | ~                            |                         |      |
| MAC Filt    | tering   |      | Comment                       | t Local                               | ID                           | Local                           | Local                    | Protocol                           | Remote                       | Remote                          | Remote                       | Interfa                 | ace  |
| Port For    | warding  |      | Comment                       | Loca                                  |                              | Port from                       | Port to                  | FIOLOCOI                           | IP                           | Port from                       | Port to                      | interne                 | 100  |
| URL BIO     | cking    |      |                               |                                       |                              |                                 |                          | Both 🗸                             |                              |                                 |                              | Any                     |      |
| one bio     | oning    |      |                               |                                       |                              |                                 |                          | Both V                             |                              |                                 |                              | Any                     |      |
| Domain      | Blocking |      |                               |                                       |                              |                                 |                          | Both ¥                             |                              |                                 |                              | Any                     |      |
| Desertal    | Control  |      |                               |                                       |                              |                                 |                          | Both ¥                             |                              |                                 |                              | Any                     |      |
| Parental    | Control  |      |                               |                                       |                              |                                 |                          | Both ¥                             |                              |                                 |                              | Any                     |      |
| DMZ         |          |      |                               |                                       |                              |                                 |                          | Both 🗸                             |                              |                                 |                              | Any                     |      |
|             |          |      |                               |                                       |                              |                                 |                          | Both 🗸                             |                              |                                 |                              | Any                     |      |
|             |          |      |                               |                                       |                              |                                 |                          | Both 🗸                             |                              |                                 |                              | Any                     |      |
|             |          |      |                               |                                       |                              |                                 |                          | Both 🗸                             |                              |                                 |                              | Any                     |      |
|             |          |      |                               |                                       |                              |                                 |                          | Both 🗸                             |                              |                                 |                              | Any                     |      |
|             |          |      |                               |                                       |                              |                                 |                          | Both 🗸                             |                              |                                 |                              | Any                     |      |
|             |          |      | Add                           |                                       |                              |                                 |                          |                                    |                              |                                 |                              |                         |      |
|             |          |      | Current                       | Port Forward                          | ing Table                    |                                 |                          |                                    |                              |                                 |                              |                         |      |
|             |          |      | Select                        | Comn                                  | nent                         | Local IP Ad                     | iress                    | Protocol                           | Local Pe                     | ort Enable                      | Remote P<br>Host             | ublic<br>Port           | erf  |
|             |          |      |                               |                                       |                              |                                 |                          |                                    |                              |                                 |                              |                         |      |

### 7.9.5 URL Blocking

Entries This page is used to configure the Blocked FQDN and filtered keyword.

### User Manual - GP854GVR-V2

|                    |                                          |                                   | Logout                                           |
|--------------------|------------------------------------------|-----------------------------------|--------------------------------------------------|
|                    |                                          |                                   | Firmware ver. V4.0.0-241113                      |
| Status LAN WLAN    | WAN Services VoIP                        | Advance Diagnostics               | Admin Statistics                                 |
|                    |                                          |                                   |                                                  |
|                    | URL Blocking                             |                                   |                                                  |
|                    | This page is used to configure the Block | (ed FQDN(Such as tw.yahoo.com) an | d filtered keyword. Here you can add/delete FQDN |
| Services           | and filtered keyword.                    |                                   |                                                  |
| Firewall           | URL Blocking:                            | Disable      OEnable              | Apply Changes                                    |
| > ALG              |                                          |                                   |                                                  |
|                    | FODN:                                    | bbA                               |                                                  |
| IP/Port Filtering  |                                          | 7.00                              |                                                  |
|                    | UDI Placking Table                       |                                   |                                                  |
| MAC Filtering      | ORL BIOCKING Table                       |                                   |                                                  |
| Dort Forwarding    | Select                                   |                                   | FQDN                                             |
| s Port Forwarding  |                                          |                                   |                                                  |
| > URL Blocking     | Delete Selected Delete All               |                                   |                                                  |
|                    |                                          |                                   |                                                  |
| Domain Blocking    | Keyword:                                 | Add                               |                                                  |
|                    |                                          |                                   |                                                  |
| > Parental Control | Keyword Filtering Table                  |                                   |                                                  |
| > DMZ              | Select                                   | Fi                                | tered Keyword                                    |
|                    | Delete Selected Delete All               |                                   |                                                  |

### 7.9.6 **Domain Blocking**

Entries This page is used to configure the Blocked domain.

|                    |                                                              |                                                       | Logo<br>Firmware ver. V4.0.0-24111 |
|--------------------|--------------------------------------------------------------|-------------------------------------------------------|------------------------------------|
| Status LAN WLAN    | WAN Services V                                               | DIP Advance Diagno                                    | ostics Admin Statistics            |
|                    | Domain Blocking Config<br>This page is used to configure the | <b>juration</b><br>Blocked domain. Here vou can add/d | delete the blocked domain.         |
| Services           |                                                              |                                                       |                                    |
| Firewall           | Domain Blocking:                                             | Disable OEnable                                       | Apply Changes                      |
| > ALG              | Domain:                                                      |                                                       | Add                                |
| IP/Port Filtering  | Domain Blocking Configura                                    | ation                                                 |                                    |
| > MAC Filtering    | Select                                                       | ۵                                                     | Domain                             |
| Port Forwarding    | Delete Selected Delete All                                   |                                                       |                                    |
| > URL Blocking     |                                                              |                                                       |                                    |
| > Domain Blocking  |                                                              |                                                       |                                    |
| > Parental Control |                                                              |                                                       |                                    |
| > DMZ              |                                                              |                                                       |                                    |

### 7.9.7 Parent control

Entries in this table are used to restrict access to Internet from your local PCs/devices by mac address and time interval.

|                     |      |                                                  |                                               |                                |                                             |                                   |                         | Fir           | mware ver. V4    | Logou      |
|---------------------|------|--------------------------------------------------|-----------------------------------------------|--------------------------------|---------------------------------------------|-----------------------------------|-------------------------|---------------|------------------|------------|
| Status LAN          | WLAN | WAN                                              | Services                                      | VolP                           | Advance                                     | Diagnos                           | tics Adr                | nin St        | atistics         |            |
| Services            |      | Parental C<br>Entries in this<br>such filters ca | control<br>table are used<br>n be helpful for | to restrict ac<br>parents to c | ccess to Internet f<br>control children's u | rom your local<br>isage of Intern | PCs/devices by r<br>at. | nac address a | and time interva | al. Use of |
| Firewall            |      | Parental Control:   OEnable  Apply Changes       |                                               |                                |                                             |                                   |                         |               |                  |            |
| > ALG               |      |                                                  |                                               |                                |                                             |                                   |                         |               |                  |            |
| > IP/Port Filtering |      | UserName:                                        |                                               |                                |                                             |                                   |                         |               |                  |            |
| > MAC Filtering     |      | MAC Addre                                        | ss:                                           |                                | (ex. 0                                      | 0e086710502)                      |                         |               |                  |            |
| Port Forwarding     |      |                                                  |                                               | Sun                            | Mon                                         | Tue                               | Wed                     | Thu           | Fri              | Sat        |
| , UPI Plocking      |      | Controlled                                       | Days:                                         |                                |                                             |                                   |                         |               |                  |            |
| S OKE BIOCKING      |      | Start Block                                      | ing time:                                     | :                              |                                             |                                   |                         |               |                  |            |
| > Domain Blocking   |      | End Blockin                                      | ng time:                                      | :                              |                                             |                                   |                         |               |                  |            |
| Parental Control    |      | Add                                              |                                               |                                |                                             |                                   |                         |               |                  |            |
| > DMZ               |      |                                                  |                                               |                                |                                             |                                   |                         |               |                  |            |
|                     |      | Current P                                        | arent Control                                 | Table                          |                                             |                                   |                         |               |                  |            |
|                     |      | Name                                             | MAC A                                         | ddress                         | Sun Mon                                     | Tue Wed                           | Thu Fri                 | Sat S         | itart End        | Select     |
|                     |      | Delete Sele                                      | cted Delet                                    | e All                          |                                             |                                   |                         |               |                  |            |

### 7.9.8 **DMZ**

This page is used to configure DMZ.

|                     |                                                                                       |                                    |                                            |                                                    |                                        | Lo                                                         | <u>gout</u> |
|---------------------|---------------------------------------------------------------------------------------|------------------------------------|--------------------------------------------|----------------------------------------------------|----------------------------------------|------------------------------------------------------------|-------------|
| Status IAN WIAN     | WAN Services                                                                          | VolD                               | Advance                                    | Diagnostics                                        | Admin                                  | Firmware ver. V4.0.0-241                                   | 113         |
|                     | JAN SUITCES                                                                           | VOIP                               | Auvance                                    | Diagnostica                                        |                                        | Stutistics                                                 |             |
|                     | DMZ Configuration                                                                     | I                                  |                                            |                                                    |                                        |                                                            |             |
| Services            | A Demilitarized Zone is use<br>Typically, the DMZ host con<br>servers and DNS servers | ed to provide Ir<br>ntains devices | ternet services wit<br>accessible to Inter | thout sacrificing unaut<br>net traffic, such as We | thorized access to<br>eb (HTTP) server | o its local private network.<br>s, FTP servers, SMTP (e-ma | iil)        |
| Firewall            | Servers and Divo servers.                                                             |                                    |                                            |                                                    |                                        |                                                            |             |
| > ALG               | DMZ Host:                                                                             |                                    | Disable OEna                               | ble                                                |                                        |                                                            |             |
| • ID/Port Filtering | DMZ Host IP Address:                                                                  |                                    | 0.0.0.0                                    |                                                    |                                        |                                                            |             |
| , in a orten normag | Apply Changes                                                                         |                                    |                                            |                                                    |                                        |                                                            |             |
| > MAC Filtering     | hppij onangoo                                                                         |                                    |                                            |                                                    |                                        |                                                            |             |
| > Port Forwarding   |                                                                                       |                                    |                                            |                                                    |                                        |                                                            |             |
| > URL Blocking      |                                                                                       |                                    |                                            |                                                    |                                        |                                                            |             |
| > Domain Blocking   |                                                                                       |                                    |                                            |                                                    |                                        |                                                            |             |
| Parental Control    |                                                                                       |                                    |                                            |                                                    |                                        |                                                            |             |
| > DMZ               |                                                                                       |                                    |                                            |                                                    |                                        |                                                            |             |
|                     |                                                                                       |                                    |                                            |                                                    |                                        |                                                            |             |

### 7.10 Advance

This sub menu provides five options:

### 7.10.1 ARP table

This table shows a list of learned MAC addresses.

|                  |      |            |                     |              |          |             |               | Logout<br>Firmware ver. V4.0.0-241113 |
|------------------|------|------------|---------------------|--------------|----------|-------------|---------------|---------------------------------------|
| Status LAN       | WLAN | WAN        | Services            | VoIP         | Advance  | Diagnostics | Admin         | Statistics                            |
|                  |      | User Li    | st                  |              |          |             |               |                                       |
| Advance          |      | This table | shows a list of lea | arned MAC ad | dresses. |             |               |                                       |
| Auvance          |      |            | IP Add              | ress         |          |             | MAC Addre     | SS                                    |
| ARP Table        |      |            | 192.16              | 8.1.2        |          |             | e4-a8-df-c4-1 | 6-95                                  |
| > Bridging       |      | Pofrosh    |                     |              |          |             |               |                                       |
| > Loop Detection |      | Reliesh    |                     |              |          |             |               |                                       |
| > Routing        |      |            |                     |              |          |             |               |                                       |
| > SNMP           |      |            |                     |              |          |             |               |                                       |
| > Print Server   |      |            |                     |              |          |             |               |                                       |
|                  |      |            |                     |              |          |             |               |                                       |
| IP QoS           |      |            |                     |              |          |             |               |                                       |
| IPv6             |      |            |                     |              |          |             |               |                                       |
|                  |      |            |                     |              |          |             |               |                                       |

### 7.10.2 Bridging

This page is used to configure the bridge parameters.

|                  |                                                      |                                |                         |                   |                       | Logout        |
|------------------|------------------------------------------------------|--------------------------------|-------------------------|-------------------|-----------------------|---------------|
|                  |                                                      |                                |                         |                   | Firmware ver. V4      | .0.0-241113   |
| Status LAN WLAN  | WAN Services                                         | VoIP Advance                   | Diagnostics             | Admin             | Statistics            |               |
|                  | Bridging Configurat                                  | ion                            |                         |                   |                       |               |
| Advance          | This page is used to configur<br>its attached ports. | re the bridge parameters. Here | e you can change the se | ettings or view s | ome information on th | ne bridge and |
| > ARP Table      | Ageing Time:                                         | 7200                           | (seconds)               |                   |                       |               |
| > Bridging       | 802.1d Spanning Tree:                                | Disabled OE                    | nabled                  |                   |                       |               |
| > Loop Detection | Apply Changes Show                                   | v MACs                         |                         |                   |                       |               |
| > Routing        |                                                      |                                |                         |                   |                       |               |
| > SNMP           |                                                      |                                |                         |                   |                       |               |
| > Print Server   |                                                      |                                |                         |                   |                       |               |
|                  |                                                      |                                |                         |                   |                       |               |
| IP QoS           |                                                      |                                |                         |                   |                       |               |
| IPv6             |                                                      |                                |                         |                   |                       |               |

### 7.10.3 Routing

This page is used to configure the routing information.

|                  |                                           | Logou                                              |
|------------------|-------------------------------------------|----------------------------------------------------|
|                  |                                           | Firmware ver. V4.0.0-241113                        |
| Status LAN WLAN  | WAN Services VolP                         | Advance Diagnostics Admin Statistics               |
|                  | Routing Configuration                     |                                                    |
|                  | This page is used to configure the routin | ng information. Here you can add/delete IP routes. |
| Advance          | ·····                                     |                                                    |
| > ARP Table      | Enable:                                   |                                                    |
| > Bridging       | Destination:                              |                                                    |
| > Loop Detection | Subnet Mask:                              |                                                    |
| > Routing        | Next Hop:                                 |                                                    |
| s SNMD           | Metric:                                   |                                                    |
| Drint Sonyor     | Interface:                                | Any 🗸                                              |
| > Philit Server  | Add Route Update Delete S                 | Selected Show Routes                               |
| IP QoS           | Static Route Table                        |                                                    |
| IPv6             | Select State Destina                      | ation Subnet Mask Next Hop Metric Interface        |

### 7.10.4 **Print Server**

This page is used to show printer URL(s)

| Status LAN WLAN WAN Services VolP Advance Diagnostics Admin Statistics     Advance   Advance   Advance   ARP Table   ARP Table   Shidging   Coop Detection   Routing   SNMP   SNMP |                                                                                         |                                                          |                 |                |       | Logout                      |
|----------------------------------------------------------------------------------------------------|-----------------------------------------------------------------------------------------|----------------------------------------------------------|-----------------|----------------|-------|-----------------------------|
| Status LAN WLAN WAN Services VolP Advance Diagnostics Admin Statistics   Advance                                                                                                   |                                                                                         |                                                          |                 |                |       | Firmware ver. V4.0.0-241113 |
| Advance   Advance   ARP Table   Bridging   Loop Detection   Routing   NMP   Print Server                                                                                           | Status LAN WLAN                                                                         | WAN Services                                             | VolP Advan      | ce Diagnostics | Admin | Statistics                  |
| IP QoS<br>IPv6                                                                                                    | Advance  ARP Table  Bridging  Loop Detection  Routing  SNMP  Print Server  IP QoS  IPv6 | Printer URL(s)<br>This page is used to show p<br>Refresh | printer URL(s). |                |       |                             |
|                                                                                                    |                                                                                         |                                                          |                 |                |       |                             |

# 7.11 **IP QoS**

This sub menu provides three options:

### 7.11.1 **QoS Classification**

This page is used to add or delete classicification rule.

| Status LAN WLAN           | WAN S                          | ervices                           | VoIP Ad                 | vance          | Diagnostics      | a Ad         | Firmw<br>min Statis | are ver. V4.(<br>tics | <u>Logout</u><br>).0-241113 |
|---------------------------|--------------------------------|-----------------------------------|-------------------------|----------------|------------------|--------------|---------------------|-----------------------|-----------------------------|
| Advance                   | QoS Classi<br>This page is use | <b>fication</b><br>ed to add or d | delete classicification | rule.(After ac | dd a new rule, p | please click | 'Apply Changes' to  | take effect.)         |                             |
| ID Oos                    |                                |                                   | Mark                    |                | C                | lassificatio | n Rules             |                       |                             |
| in QoS Delinu             | ID Name                        | Order                             | DSCP Mark               | 802.1p         | Queue            | Wanlf        | Rule Detail         | Delete                | Edit                        |
| > QoS Policy              | Add Apply                      | Changes                           |                         |                |                  |              |                     |                       |                             |
| > Traffic Shaping<br>IPv6 |                                |                                   |                         |                |                  |              |                     |                       |                             |

### 7.12 IPv6

This sub menu provides eight options:

### 7.12.1 **IPv6 Configuration**

This page is used to configure IPv6 enable/disable.

|                 |              |      |           |                   |                |             |             |       |              | Logout          |
|-----------------|--------------|------|-----------|-------------------|----------------|-------------|-------------|-------|--------------|-----------------|
|                 |              |      |           |                   |                |             |             |       | Firmware ver | : V4.0.0-241113 |
| Status          | LAN          | WLAN | WAN       | Services          | VoIP           | Advance     | Diagnostics | Admin | Statistics   |                 |
|                 |              |      |           |                   |                |             |             |       |              |                 |
|                 |              |      | IPv6 Co   | onfiguration      |                |             |             |       |              |                 |
| <b>∆</b> dvance |              |      | This page | be used to config | gure IPv6 enab | le/disable. |             |       |              |                 |
| Advance         |              |      | IPv6:     |                   | ODisat         | le OEnable  |             |       |              |                 |
| IP QoS          |              |      |           |                   |                |             |             |       |              |                 |
| IPv6            |              |      | Apply C   | hanges            |                |             |             |       |              |                 |
| > IPv6 En       | able/Disable |      |           |                   |                |             |             |       |              |                 |
|                 |              |      |           |                   |                |             |             |       |              |                 |
| 2 KADVD         |              |      |           |                   |                |             |             |       |              |                 |
| > DHCPv(        | 6            |      |           |                   |                |             |             |       |              |                 |
| > MLD Pr        | оху          |      |           |                   |                |             |             |       |              |                 |
|                 |              |      |           |                   |                |             |             |       |              |                 |
| > MLD Sn        | ooping       |      |           |                   |                |             |             |       |              |                 |
| > IPv6 Ro       | uting        |      |           |                   |                |             |             |       |              |                 |
| > IP/Port       | Filtering    |      |           |                   |                |             |             |       |              |                 |
|                 |              |      |           |                   |                |             |             |       |              |                 |
| > IPv6 AC       | L            |      |           |                   |                |             |             |       |              |                 |
|                 |              |      |           |                   |                |             |             |       |              |                 |

### 7.12.2 **DHCPv6**

This page is used to add or configure DHCPv6 and DHCPv6 Relay.

User Manual - GP854GVR-V2

|                       |                                                                | Logo<br>Firmware ver. V4.0.0-2411 |
|-----------------------|----------------------------------------------------------------|-----------------------------------|
| Status LAN WLAN       | WAN Services VolP Advance Diagnostics Adv                      | min Statistics                    |
|                       | DHCPv6 Settings                                                |                                   |
| Advance               | This page is used to configure DHCPv6 Server and DHCPv6 Relay. |                                   |
| IP QoS                | DHCPv6 Mode: ONONE ODHCPRelay ODHCPServer                      |                                   |
| IPv6                  | DHCPv6 Server Type: OAuto OManual                              |                                   |
| > IPv6 Enable/Disable | Auto Config by Prefix Delegation for DHCPv6 Server.            |                                   |
| > RADVD               | Apply Changes Show Client                                      |                                   |
| > DHCPv6              | NTP Server IP:                                                 | Add                               |
| > MLD Proxy           | NTD Conver Table                                               |                                   |
| > MLD Snooping        | Select NTP Server                                              |                                   |
| > IPv6 Routing        | Delete Selected Delete All                                     |                                   |
| > IP/Port Filtering   |                                                                |                                   |
| > IPv6 ACL            | Hostname:                                                      | Add                               |
|                       | MAC Address: (ex. 00E086710502)                                |                                   |
|                       | IP Address:                                                    |                                   |
|                       | MAC Binding Table                                              |                                   |
|                       | Select Host Name MAC Address                                   | IP Address                        |
|                       | Delete Selected Delete All                                     |                                   |

### 7.12.3 MLD Proxy

This page is used to add or configure MLD proxy.

|                     |                                           | Logout<br>Firmware ver. V4.0.0-241113 |
|---------------------|-------------------------------------------|---------------------------------------|
| Status LAN WLAN     | WAN Services VoIP Advance Diagnostic      | s Admin Statistics                    |
|                     | MLD Proxy Configuration                   |                                       |
| Advance             | This page be used to configure MLD Proxy. |                                       |
| IP QoS              | Robust Count:                             | 2                                     |
| IPv6                | Query Interval:                           | 125 (Second)                          |
| Pv6 Enable/Disable  | Query Response Interval:                  | 2000 (millisecond)                    |
| > RADVD             | Response Interval of Last Group Member:   | 2 (Second)                            |
| > DHCPv6            | Apply Changes                             |                                       |
| > MLD Proxy         |                                           |                                       |
| > MLD Snooping      |                                           |                                       |
| > IPv6 Routing      |                                           |                                       |
| : IP/Port Filtering |                                           |                                       |
| > IPv6 ACL          |                                           |                                       |

### 7.12.4 MLD snooping

This page is used to add or configure MLD snooping.

| idata                 |                                                              | User Manual - GP854GVR-                                            |
|-----------------------|--------------------------------------------------------------|--------------------------------------------------------------------|
| Status LAN WLAN       | WAN Services Vol                                             | Firmware ver. V4.0.0-24111<br>Advance Diagnostics Admin Statistics |
|                       | MLD Snooping Configura<br>This page be used to configure MLD | t <b>ion</b><br>Snooping.                                          |
| Advance               | MLD Snooping:                                                | Obisable  enable                                                   |
| IPv6                  | Apply Changes                                                |                                                                    |
| > IPv6 Enable/Disable |                                                              |                                                                    |
| > RADVD               |                                                              |                                                                    |
| > DHCPv6              |                                                              |                                                                    |
| > MLD Proxy           |                                                              |                                                                    |
| > MLD Snooping        |                                                              |                                                                    |
| > IPv6 Routing        |                                                              |                                                                    |
| > IP/Port Filtering   |                                                              |                                                                    |
| > IPv6 ACL            |                                                              |                                                                    |
|                       |                                                              |                                                                    |

### 7.12.5 **IPv6 routing**

This page is used to add or configure IPv6 static routing information.

|                       |                              |                            |                               |                       | Logo                     |
|-----------------------|------------------------------|----------------------------|-------------------------------|-----------------------|--------------------------|
|                       |                              |                            |                               | Fi                    | rmware ver. V4.0.0-24111 |
| Status LAN WLAN       | WAN Services                 | VolP Advan                 | ce Diagnostics                | Admin S               | tatistics                |
|                       | IBu6 Statia Bouting          | Configuration              |                               |                       |                          |
|                       | This page is used to configu | re the IPv6 static routing | information. Here you can add | delete static IP rout | tes.                     |
| Advance               | Fachler                      | -                          |                               |                       |                          |
| IP QoS                | Enable:                      | <b>~</b>                   |                               |                       |                          |
| IPv6                  | Destination:                 |                            |                               |                       |                          |
| > IPv6 Enable/Disable | Next Hop:                    |                            |                               |                       |                          |
| > RADVD               | Metric:                      |                            |                               |                       |                          |
|                       | Interface:                   | Any 🗸                      |                               |                       |                          |
| > DHCPv6              |                              |                            |                               | 1                     |                          |
| > MLD Proxy           | Add Route Update             | Delete Selected            | Delete All Show Routes        |                       |                          |
| > MLD Snooping        | Select State                 | Destination                | Next Hop                      | Metric                | Interface                |
| > IPv6 Routing        |                              |                            |                               |                       |                          |
| > IP/Port Filtering   |                              |                            |                               |                       |                          |
| > IPv6 ACL            |                              |                            |                               |                       |                          |
|                       |                              |                            |                               |                       |                          |
|                       |                              |                            |                               |                       |                          |

### 7.12.6 **IPv6 filtering**

This page is used to add or restrict certain types of data packets through the gateway.

# User Manual - GP854GVR-V2

|                       | Firmware ver. V4.0.0-24111                                                                                                    |
|-----------------------|----------------------------------------------------------------------------------------------------|
| Status LAN WLAN       | WAN         Services         VolP         Advance         Diagnostics         Admin         Statistics                                                                                                    |
| Advance               | IPv6 IP/Port Filtering<br>Entries in this table are used to restrict certain types of data packets through the Gateway. Use of such filters can be helpful in<br>securing or restricting your local network. |
| IP QoS                | Outgoing Default Action: ODeny OAllow                                                                                                    |
| IPv6                  | Incoming Default Action:  Callow                                                                                                    |
| > IPv6 Enable/Disable | Apply Changes                                                                                                    |
| > RADVD               |                                                                                                    |
| > DHCPv6              | Direction:                                                                                                    |
| > MLD Proxy           | Protocol: TCP V                                                                                                    |
| > MLD Snooping        | Rule Action: O Deny O Allow                                                                                                    |
| > IPv6 Routing        | Source IP Address: -                                                                                                    |
| > IP/Port Filtering   | Source Prefix Length:                                                                                                    |
|                       | Destination IP Address:                                                                                                    |
| > IPV0 ACL            | Destination Prefix Length:                                                                                                    |
|                       | Source Port: -                                                                                                    |
|                       | Destination Port: -                                                                                                    |
|                       | Add                                                                                                    |
|                       | Current Filter Table                                                                                                    |
|                       | Select         Direction         Protocol         Source IP<br>Address         Source Port         Destination IP<br>Address         Destination<br>Port         Interface<br>Address         Rul<br>Action  |
|                       | Delete Selected Delete All                                                                                                    |

### 7.12.7 **IPv6 ACL**

This page is used to configure IPv6 address foe Access Control List.

|                       |                                                                                |                                                      |                                |                         |                  | Firmware ver       | Log<br>V4.0.0-2411 |
|-----------------------|--------------------------------------------------------------------------------|------------------------------------------------------|--------------------------------|-------------------------|------------------|--------------------|--------------------|
| Status LAN WLAN       | WAN Services                                                                   | VoIP                                                 | Advance                        | Diagnostics             | Admin            | Statistics         |                    |
| Advance               | IPv6 ACL Configura<br>This page is used to configu<br>access CPE. Here you can | <b>tion</b><br>ire the IPV6 Add<br>add/delete the II | Iress for Access<br>P Address. | Control List. If ACL is | enabled, only th | e IP address in th | e ACL Table        |
| IP QoS                | IPv6 ACL Capability:                                                           | ۲                                                    | Disable OEnal                  | ble                     | Apply C          | hanges             |                    |
| IPv6                  |                                                                                | _                                                    |                                |                         |                  |                    |                    |
| > IPv6 Enable/Disable | Enable:                                                                        |                                                      |                                |                         |                  |                    |                    |
| + RADVD               | Interface:                                                                     |                                                      | LAN 🗸                          |                         |                  |                    |                    |
| > DHCPv6              | Source IP Address:                                                             | L                                                    |                                |                         |                  |                    |                    |
| s MLD Provy           | Source Prefix Length:                                                          |                                                      |                                |                         |                  |                    |                    |
| > MED PIOXy           | ServiceName                                                                    |                                                      |                                |                         | LAN              |                    |                    |
| > MLD Snooping        | Any                                                                            |                                                      |                                |                         |                  |                    |                    |
| > IPv6 Routing        | TELNET                                                                         |                                                      |                                |                         |                  |                    |                    |
| > IP/Port Filtering   | FTP                                                                            |                                                      |                                |                         |                  |                    |                    |
| > IPv6 ACL            | TFTP                                                                           |                                                      |                                |                         |                  |                    |                    |
|                       | HTTP                                                                           |                                                      |                                |                         |                  |                    |                    |
|                       | HTTPS                                                                          |                                                      |                                |                         |                  |                    |                    |
|                       | SSH                                                                            |                                                      |                                |                         |                  |                    |                    |
|                       | PING                                                                           |                                                      |                                |                         |                  |                    |                    |
|                       |                                                                                |                                                      |                                |                         |                  |                    |                    |
|                       | Add Update Edited                                                              |                                                      |                                |                         |                  |                    |                    |
|                       | Current ACL Table                                                              |                                                      |                                |                         |                  |                    |                    |
|                       | Select State                                                                   | In                                                   | terface                        | ID Address              | Set              | vices              | Port               |

# 7.13 Diagnostics

This sub menu provides five options:

### 7.13.1 **Ping**

This page is used to send ICMP ECHO\_REQUEST packets to network host.

| 41113 |
|-------|
|       |
|       |
|       |
|       |
|       |
|       |
|       |
|       |
|       |
|       |

### 7.13.2 **Ping6**

This page is used to send ICMPv6 ECHO\_REQUEST packets to network host.

|                 | Logout<br>Firmware ver. V4.0.0-241113                                                                                                    |
|-----------------|----------------------------------------------------------------------------------------------------|
| Status LAN WLAN | WAN         Services         VolP         Advance         Diagnostics         Admin         Statistics                                    |
|                 | Ping6 Diagnostics<br>This page is used to send ICMPv6 ECH0 REQUEST packets to network host. The diagnostic result will then be displayed. |
| Diagnostics     |                                                                                                    |
| > Ping          | Host Address:                                                                                                    |
| > Ping6         | WAN Interface: Any V                                                                                                    |
| > Tracert       | Start                                                                                                    |
| > Tracert6      |                                                                                                    |

### 7.13.3 Traceroute

This page is used to print the route packets trace to network host

### User Manual - GP854GVR-V2

|                 |                                                       |                                       |                          |                    | Logout<br>Firmware ver. V4.0.0-241113 |
|-----------------|-------------------------------------------------------|---------------------------------------|--------------------------|--------------------|---------------------------------------|
| Status LAN WLAN | WAN Services                                          | VoIP Advance                          | Diagnostics              | Admin              | Statistics                            |
| Diamonting      | Traceroute Diagnost<br>This page is used to print the | tics<br>e route packets trace to netw | ork host. The diagnostic | result will then b | e displayed.                          |
| > Ping          | Protocol:                                             |                                       |                          |                    |                                       |
| > Ping6         | Host Address:                                         |                                       |                          | ]                  |                                       |
| > Tracert       | Number Of Tries:                                      | 3                                     | _                        |                    |                                       |
| > Tracert6      | Time out:                                             | 5                                     | S                        |                    |                                       |
|                 | Data Size:                                            | 0                                     | Bytes                    |                    |                                       |
|                 | Max HopCount:                                         | 30                                    | ]                        |                    |                                       |
|                 | WAN Interface:                                        | Any 🗸                                 |                          |                    |                                       |
|                 | Start                                                 |                                       |                          |                    |                                       |

### 7.13.4 Traceroute6

This page is used to print the route packets trace to network host

|                   |                                                                      | Logout<br>Firmware ver. V4.0.0                                            |
|-------------------|----------------------------------------------------------------------|---------------------------------------------------------------------------|
| Status LAN WLAN   | WAN Services VolP                                                    | Advance Diagnostics Admin Statistics                                      |
| Diagnostics       | Traceroute6 Diagnostics<br>This page is used to print the route pace | kets trace to network host. The diagnostic result will then be displayed. |
| > Ping            | Host Address:                                                        |                                                                           |
| > Pina6           | NumberOfTries:                                                       | 3                                                                         |
| > Tracert         | timeout:                                                             | 5s                                                                        |
| · Tracert6        | Datasize:                                                            | 56 Bytes                                                                  |
|                   | DSCP:                                                                | 0                                                                         |
| > TR069 diagnosis | MaxHopCount:                                                         | 30                                                                        |
|                   | WAN Interface:                                                       | Any 🗸                                                                     |
|                   | Start                                                                |                                                                           |

### 7.13.5 **TR069**

This page is used to inform TR069 by manual.

### User Manual - GP854GVR-V2

Log

|                 |                                                                      | Firmware ver. V4.0.0-241113                                                |
|-----------------|----------------------------------------------------------------------|----------------------------------------------------------------------------|
| Status LAN WLAN | WAN Services VolP                                                    | Advance Diagnostics Admin Statistics                                       |
| Discussedias    | Traceroute6 Diagnostics<br>This page is used to print the route page | ckets trace to network host. The diagnostic result will then be displayed. |
| Diagnostics     | Host Address:                                                        |                                                                            |
| > Ping          |                                                                      |                                                                            |
| > Ping6         | NumberOffries:                                                       | 3                                                                          |
| > Tracert       | timeout:                                                             | 5 s                                                                        |
|                 | Datasize:                                                            | 56 Bytes                                                                   |
| > Tracert6      | DSCP:                                                                | 0                                                                          |
|                 | MaxHopCount:                                                         | 30                                                                         |
|                 | WAN Interface:                                                       | Any 🗸                                                                      |
|                 | Start                                                                |                                                                            |

### 7.14 Admin

This sub menu provides two options:

### 7.14.1 GPON Setting

This page is used to configure the parameters for your GPON network access.

|                                   |                             |                            |                       |       | Logou      |
|-----------------------------------|-----------------------------|----------------------------|-----------------------|-------|------------|
| Status LAN WLAN                   | WAN Services                | VolP Advance               | e Diagnostics         | Admin | Statistics |
|                                   | GPON Settings               | re the parameters for your | GPON network access   |       |            |
| Admin                             | This page is used to comiga | To the parameters for your | or orthetwork decess. | _     |            |
| > GPON Settings                   | LOID:                       |                            |                       |       |            |
| > OMCI Information                | LOID Password:              |                            |                       | ]     |            |
| <ul> <li>Commit/Reboot</li> </ul> | PLOAM Password:             |                            | 1234567890            |       |            |
|                                   | Serial Number:              | (                          | GP241100004           |       |            |
| > Multi-lingual Settings          | Device Type:                |                            | router 🗸              |       |            |
| > Backup/Restore                  | OMCI OLT Mode:              |                            | Default Mode 🗸        |       |            |
| > System Log                      | Apply Changes               |                            |                       |       |            |
| > Scheduled reboot                |                             |                            |                       |       |            |
| > Led Timing                      |                             |                            |                       |       |            |
| > DOS                             |                             |                            |                       |       |            |
| > Password                        |                             |                            |                       |       |            |
| > Firmware Upgrade                |                             |                            |                       |       |            |
| > ACL                             |                             |                            |                       |       |            |
| > Time Zone                       |                             |                            |                       |       |            |
| > TR-069                          |                             |                            |                       |       |            |
| > Logout                          |                             |                            |                       |       |            |

### 7.14.2 Commit/Reboot

This page is used to commit changes to system and reboot your system.

User Manual - GP854GVR-V2

|             |                |      |           |                   |            |                  |                       |       | Circuit and a second | Logout          |
|-------------|----------------|------|-----------|-------------------|------------|------------------|-----------------------|-------|----------------------|-----------------|
| Status      | LAN            | WLAN | WAN       | Services          | VoIP       | Advance          | Diagnostics           | Admin | Statistics           | . v4.0.0-z41113 |
| Status      | LAN            | WLAN | WAIN      | Services          | VOIP       | Auvance          | Diagnostics           | Admin | Statistics           |                 |
|             |                |      | Commi     | t and Reboot      |            |                  |                       |       |                      |                 |
|             |                |      | This page | is used to commit | changes to | system memory an | d reboot your system. |       |                      |                 |
| Admin       |                |      |           |                   |            | [                |                       |       |                      |                 |
| > GPON S    | Settings       |      | Commit    | and Reboot:       |            | Commit and Reb   | oot                   |       |                      |                 |
| > OMCI In   | nformation     |      |           |                   |            |                  |                       |       |                      |                 |
|             |                |      |           |                   |            |                  |                       |       |                      |                 |
| Commit      | t/Reboot       |      |           |                   |            |                  |                       |       |                      |                 |
| > Multi-lin | ngual Settings | \$   |           |                   |            |                  |                       |       |                      |                 |
| Backup      | /Restore       |      |           |                   |            |                  |                       |       |                      |                 |
|             |                |      |           |                   |            |                  |                       |       |                      |                 |
| > System    | Log            |      |           |                   |            |                  |                       |       |                      |                 |
| Schedu      | lled reboot    |      |           |                   |            |                  |                       |       |                      |                 |
| > Led Tim   | ning           |      |           |                   |            |                  |                       |       |                      |                 |
|             |                |      |           |                   |            |                  |                       |       |                      |                 |
| > DOS       |                |      |           |                   |            |                  |                       |       |                      |                 |
| > Passwo    | ord            |      |           |                   |            |                  |                       |       |                      |                 |
| Firmwa      | re Upgrade     |      |           |                   |            |                  |                       |       |                      |                 |
| . ACI       |                |      |           |                   |            |                  |                       |       |                      |                 |
| ACE         |                |      |           |                   |            |                  |                       |       |                      |                 |
| > Time Zo   | one            |      |           |                   |            |                  |                       |       |                      |                 |
| > TR-069    |                |      |           |                   |            |                  |                       |       |                      |                 |
| Logout      |                |      |           |                   |            |                  |                       |       |                      |                 |
| Logout      |                |      |           |                   |            |                  |                       |       |                      |                 |

### 7.14.3 Backup/Restore

This page allows you to backup current settings to a file or restore the settings from the file which was saved previously.

|                          |                                                                                       |                                                                             |                          |                    | F:               | Logout         |
|--------------------------|---------------------------------------------------------------------------------------|-----------------------------------------------------------------------------|--------------------------|--------------------|------------------|----------------|
| Status LAN WLAN          | WAN Services                                                                          | VoIP Advance                                                                | Diagnostics              | Admin              | Statistics       | V4.0.0-241113  |
| Admin                    | Backup and Restore<br>This page allows you to backu<br>you could reset the current se | Settings<br>up current settings to a file or<br>titings to factory default. | restore the settings fro | m the file which v | was saved previo | usly. Besides, |
| > GPON Settings          | Backup Settings to File:                                                              | Ba                                                                          | ckup                     |                    |                  |                |
| > OMCI Information       |                                                                                       |                                                                             |                          |                    |                  |                |
| > Commit/Reboot          | Restore Settings from File                                                            | e:<br>Re                                                                    | 译文件<br>store             | 件                  |                  |                |
| > Multi-lingual Settings |                                                                                       |                                                                             |                          |                    |                  |                |
| > Backup/Restore         | Reset Settings to Default:                                                            | Re                                                                          | set                      |                    |                  |                |
| > System Log             |                                                                                       |                                                                             |                          |                    |                  |                |
| Scheduled reboot         |                                                                                       |                                                                             |                          |                    |                  |                |
| > Led Timing             |                                                                                       |                                                                             |                          |                    |                  |                |
| > DOS                    |                                                                                       |                                                                             |                          |                    |                  |                |
| > Password               |                                                                                       |                                                                             |                          |                    |                  |                |
| > Firmware Upgrade       |                                                                                       |                                                                             |                          |                    |                  |                |
| > ACL                    |                                                                                       |                                                                             |                          |                    |                  |                |
| > Time Zone              |                                                                                       |                                                                             |                          |                    |                  |                |
| > TR-069                 |                                                                                       |                                                                             |                          |                    |                  |                |
| > Logout                 |                                                                                       |                                                                             |                          |                    |                  |                |

This page is used to set multi-lingual.

|                                     |                                                 |          |                            |         |             |       | <b>C</b> i   | Logout          |
|-------------------------------------|-------------------------------------------------|----------|----------------------------|---------|-------------|-------|--------------|-----------------|
| Status LAN WLAN                     | WAN                                             | Services | VoIP                       | Advance | Diagnostics | Admin | Statistics   | . v4.0.0-241113 |
| Status     LAN     WLAN       Admin | WAN<br>Multi-L<br>This page<br>Langua<br>Update | Services | VoIP<br>Ig<br>Iti-linaual. | Advance | Diagnostics | Admin | Firmware ver | . V4.0.0-241113 |
| > Time Zone                         |                                                 |          |                            |         |             |       |              |                 |
| > TR-069                            |                                                 |          |                            |         |             |       |              |                 |
| > Logout                            |                                                 |          |                            |         |             |       |              |                 |

### 7.14.5 **DOS**

This page is used to configure to prevent some kinds of DOS attack.

|             |              |      |                         |                                                           |                                  |                                 |                         |                   | Firmware ver       | Logout           |
|-------------|--------------|------|-------------------------|-----------------------------------------------------------|----------------------------------|---------------------------------|-------------------------|-------------------|--------------------|------------------|
| Status      | LAN          | WLAN | WAN                     | Services                                                  | VoIP                             | Advance                         | Diagnostics             | Admin             | Statistics         |                  |
| Admin       |              |      | DoS (Deni<br>can config | onfiguration<br>ial-of-Service) atta<br>ure to prevent so | ack which is la<br>me kinds of D | aunched by hacker<br>OS attack. | r aims to prevent legal | l user from takin | g normal services. | In this page you |
| > GPON S    | ettings      |      | Enab                    | le DoS Block                                              |                                  |                                 |                         |                   |                    |                  |
| > OMCI Int  | formation    |      |                         |                                                           |                                  |                                 |                         |                   |                    |                  |
| > Commit/   | Reboot       |      | Who                     | e System Flood:                                           | FIN                              |                                 |                         |                   |                    |                  |
| > Multi-lin | gual Setting | S    | U Whol                  | e System Flood:                                           | ICMP                             |                                 |                         |                   |                    |                  |
| > Backup/   | Restore      |      | 🗌 IP La                 | nd                                                        |                                  |                                 |                         |                   |                    |                  |
| > System    | Log          |      | СТСР                    | Scan                                                      |                                  |                                 |                         |                   |                    |                  |
| > Schedul   | ed reboot    |      | СТСР                    | SynWithData                                               |                                  |                                 |                         |                   |                    |                  |
| > Led Tim   | ing          |      |                         | Bomb                                                      |                                  |                                 |                         |                   |                    |                  |
| > DOS       |              |      | Select A                | ll Clear                                                  |                                  |                                 |                         |                   |                    |                  |
| > Passwor   | rd           |      | Apply C                 | handes                                                    |                                  |                                 |                         |                   |                    |                  |
| > Firmwar   | e Upgrade    |      | http://o                | nungoo                                                    |                                  |                                 |                         |                   |                    |                  |
| > ACL       |              |      |                         |                                                           |                                  |                                 |                         |                   |                    |                  |
| > Time Zo   | ne           |      |                         |                                                           |                                  |                                 |                         |                   |                    |                  |
| > TR-069    |              |      |                         |                                                           |                                  |                                 |                         |                   |                    |                  |
| > Logout    |              |      |                         |                                                           |                                  |                                 |                         |                   |                    |                  |

### 7.14.6 Password

This page is used to set the account to access the web server of your device.

### User Manual - GP854GVR-V2

|                          |                                                                              | Logout                                                                     |
|--------------------------|------------------------------------------------------------------------------|----------------------------------------------------------------------------|
| Status LAN WLAN          | WAN Services VolP Ad                                                         | vance Diagnostics Admin Statistics                                         |
| 1 1                      |                                                                              |                                                                            |
|                          | Password Configuration<br>This page is used to set the account to access the | a web server of your Device. Empty user name and password will disable the |
| Admin                    | protection.                                                                  |                                                                            |
| GPON Settings            | UserName:                                                                    | admin 🗸                                                                    |
| OMCI Information         | Old Password:                                                                |                                                                            |
| : Commit/Reboot          | New Password:                                                                |                                                                            |
| > Multi-lingual Settings | Confirmed Password:                                                          |                                                                            |
| > Backup/Restore         | Apply Changes Reset                                                          |                                                                            |
| > System Log             |                                                                              |                                                                            |
| Scheduled reboot         |                                                                              |                                                                            |
| > Led Timing             |                                                                              |                                                                            |
| > DOS                    |                                                                              |                                                                            |
| Password                 |                                                                              |                                                                            |
| > Firmware Upgrade       |                                                                              |                                                                            |
| > ACL                    |                                                                              |                                                                            |
| : Time Zone              |                                                                              |                                                                            |
| > TR-069                 |                                                                              |                                                                            |
| > Logout                 |                                                                              |                                                                            |

### 7.14.7 Firmware Upgrade

This page allows you upgrade the firmware to the newer version.

|           |               |      |           |                   |                |                   |                        |                   |                      | Logo          |
|-----------|---------------|------|-----------|-------------------|----------------|-------------------|------------------------|-------------------|----------------------|---------------|
|           |               |      |           |                   |                |                   |                        |                   | Firmware ver         | . V4.0.0-2411 |
| atus      | LAN           | WLAN | WAN       | Services          | VoIP           | Advance           | Diagnostics            | Admin             | Statistics           |               |
|           |               |      |           |                   |                |                   |                        |                   |                      |               |
|           |               |      | Firmwa    | are Upgrade       |                |                   |                        |                   |                      |               |
|           |               |      | This page | allows you upgr   | ade the firmwa | re to the newer v | ersion. Please note th | at do not power ( | off the device durin | g the upload  |
| dmin      |               |      | because   | inis make the sys | tem unbootabl  | е.                |                        |                   |                      |               |
| GPON S    | Settings      |      | 选择        | 文件 未选择任何          | 可文件            |                   |                        |                   |                      |               |
| OMCLIn    | nformation    |      |           |                   |                |                   |                        |                   |                      |               |
|           |               |      | Upgrad    | e Reset           |                |                   |                        |                   |                      |               |
| Commit    | t/Reboot      |      |           |                   |                |                   |                        |                   |                      |               |
| Multi-lin | ngual Setting | s    |           |                   |                |                   |                        |                   |                      |               |
|           |               |      |           |                   |                |                   |                        |                   |                      |               |
| Backup    | /Restore      |      |           |                   |                |                   |                        |                   |                      |               |
| System    | Log           |      |           |                   |                |                   |                        |                   |                      |               |
| Cabadad   |               |      |           |                   |                |                   |                        |                   |                      |               |
| schedu    | led reboot    |      |           |                   |                |                   |                        |                   |                      |               |
| Led Tim   | ning          |      |           |                   |                |                   |                        |                   |                      |               |
| DOS       |               |      |           |                   |                |                   |                        |                   |                      |               |
| 500       |               |      |           |                   |                |                   |                        |                   |                      |               |
| Passwo    | ord           |      |           |                   |                |                   |                        |                   |                      |               |
| Firmwar   | re Upgrade    |      |           |                   |                |                   |                        |                   |                      |               |
|           |               |      |           |                   |                |                   |                        |                   |                      |               |
| > ACL     |               |      |           |                   |                |                   |                        |                   |                      |               |
| > Time Zo | one           |      |           |                   |                |                   |                        |                   |                      |               |
| TD 060    |               |      |           |                   |                |                   |                        |                   |                      |               |
| > IR-009  |               |      |           |                   |                |                   |                        |                   |                      |               |
|           |               |      |           |                   |                |                   |                        |                   |                      |               |

### 7.14.8 ACL

This page is used to configure the IP address foe Access Control List.

### User Manual - GP854GVR-V2

|                          |                                                                               |                                                                |                           |                 | Firm              | ware ver. V4.0.0 |  |  |  |
|--------------------------|-------------------------------------------------------------------------------|----------------------------------------------------------------|---------------------------|-----------------|-------------------|------------------|--|--|--|
| Status LAN WLAN          | WAN Services                                                                  | VoIP Advance                                                   | Diagnostics               | Admin           | Statistics        |                  |  |  |  |
| Admin                    | ACL Configuration<br>This page is used to configu<br>access CPE. Here you can | ire the IP Address for Access Co<br>add/delete the IP Address. | ntrol List. If ACL is en  | abled, only the | IP address in the | ACL Table can    |  |  |  |
| GPON Settings            | ACL Capability:                                                               | OEnal                                                          | OEnable     Apply Changes |                 |                   |                  |  |  |  |
| > OMCI Information       | Enable:                                                                       |                                                                |                           |                 |                   |                  |  |  |  |
| > Commit/Reboot          | Interface:                                                                    | LAN 🗸                                                          |                           |                 |                   |                  |  |  |  |
| > Multi-lingual Settings | Start IP Address:                                                             |                                                                |                           |                 |                   |                  |  |  |  |
| > Backup/Restore         | End IP Address:                                                               |                                                                |                           |                 |                   |                  |  |  |  |
| > System Log             | ServiceName                                                                   |                                                                |                           | LAN             |                   |                  |  |  |  |
| > DOS                    | Any                                                                           |                                                                |                           |                 |                   |                  |  |  |  |
| > Password               | TELNET                                                                        |                                                                |                           |                 |                   |                  |  |  |  |
| > Firmware Upgrade       | FTP                                                                           |                                                                |                           |                 |                   |                  |  |  |  |
| > ACL                    | TETP                                                                          |                                                                | U                         |                 |                   |                  |  |  |  |
| > Time Zone              | HTTPS                                                                         |                                                                |                           |                 |                   |                  |  |  |  |
| > TR-069                 | SSH                                                                           |                                                                |                           | 0               |                   |                  |  |  |  |
| > Logout                 | PING                                                                          |                                                                |                           |                 |                   |                  |  |  |  |
|                          | Add Update Edited                                                             |                                                                |                           |                 |                   |                  |  |  |  |
|                          | ACL Table                                                                     |                                                                |                           |                 |                   |                  |  |  |  |
|                          | Select State                                                                  | Interface                                                      | IP Address                | Se              | rvices            | Port             |  |  |  |
|                          | Delete Selected                                                               |                                                                |                           |                 |                   |                  |  |  |  |

### 7.14.9 Time zone

This page is used to maintain the system time by synchronizing with a public time server over the internet.

|                                      |         |                     |                |                    |                        |                  |            | Logo           |
|--------------------------------------|---------|---------------------|----------------|--------------------|------------------------|------------------|------------|----------------|
| Status LAN                           |         | Services            | VolP           | Advance            | Diagnostics            | Admin            | Statistics | . V4.0.0-24111 |
| Status                               |         | 50111005            |                | Autunee            | Diagnostics            |                  | Statistics |                |
|                                      | Time    | Zone Configu        | ration         |                    |                        |                  |            |                |
| Admin                                | You can | maintain the syster | n time by sync | hronizing with a p | oublic time server ove | er the Internet. |            |                |
| CDON Settings                        | Adjus   | t System Time       |                |                    |                        |                  |            |                |
| y GPON Settings                      | Curre   | nt Time :           | Year 1         | 970 Mon 1          | Day 1                  | Hour 10          | Min 1 Sec  | 59             |
| <ul> <li>OMCI Information</li> </ul> | Time    | Zone Select :       | Asia/          | Taipei (UTC+08:0   | 00)                    | ~                |            |                |
| > Commit/Reboot                      | Enabl   | e Davlight Saving   |                |                    |                        |                  |            |                |
| > Multi-lingual Settings             | Time    | e Dayiigin Saving   |                |                    |                        |                  |            |                |
| > Backup/Restore                     | Enabl   | e SNTP Client Upd   | ate 🗹          |                    |                        |                  |            |                |
| • System Log                         | WAN     | Interface:          | Any            | ~                  |                        |                  |            |                |
| s system Log                         | SNTP    | Server 1 :          | pool.n         | tp.org             |                        |                  |            |                |
| <ul> <li>Scheduled reboot</li> </ul> | SNTP    | Server 2 :          | 172.1          | 8.18.1             |                        |                  |            |                |
| > Led Timing                         |         |                     |                |                    |                        |                  |            |                |
| > DOS                                | Apply   | Changes Refre       | esh            |                    |                        |                  |            |                |
| > Password                           |         |                     |                |                    |                        |                  |            |                |
| > Firmware Upgrade                   |         |                     |                |                    |                        |                  |            |                |
| > ACL                                |         |                     |                |                    |                        |                  |            |                |
| > Time Zone                          |         |                     |                |                    |                        |                  |            |                |
| > TR-069                             |         |                     |                |                    |                        |                  |            |                |
| > Logout                             |         |                     |                |                    |                        |                  |            |                |
|                                      |         |                     |                |                    |                        |                  |            |                |

### 7.14.10 **TP069**

This page is used to configure the TR-069 CPE.

|                        |                                                              |                       |                       |                   | Firmware ver. V4.0. | 0-2411 |  |  |  |  |
|------------------------|--------------------------------------------------------------|-----------------------|-----------------------|-------------------|---------------------|--------|--|--|--|--|
| Status LAN WLAN        | WAN Services Vol                                             | P Advance             | Diagnostics           | Admin             | Statistics          |        |  |  |  |  |
|                        | TR-069 Configuration<br>This page is used to configure the T | R-069 CPE. Here you r | may change the settin | q for the ACS's ( | parameters.         |        |  |  |  |  |
| Admin                  |                                                              | ,<br>                 |                       |                   |                     |        |  |  |  |  |
| GPON Settings          | TR069 Daemon:                                                | Enabled OD            | isabled               |                   |                     |        |  |  |  |  |
| OMCI Information       | Enable CWMP Paramete:                                        | Enabled OD            | isabled               |                   |                     |        |  |  |  |  |
| Commit/Reboot          | Root Data Model:                                             | OTR-098 • TR-         | -181                  |                   |                     |        |  |  |  |  |
| Multi-lingual Settings | ACS                                                          |                       |                       |                   |                     |        |  |  |  |  |
| Backup/Restore         | URL:                                                         | http://               |                       |                   |                     |        |  |  |  |  |
| > System Log           | UserName:                                                    | username              |                       |                   |                     |        |  |  |  |  |
| Scheduled reboot       | Password:                                                    | password              |                       |                   |                     |        |  |  |  |  |
| Led Timine             | Periodic Inform:                                             | ODisabled OEr         | nabled                |                   |                     |        |  |  |  |  |
| > Lea rinning          | Periodic Inform Interval:                                    | 300                   |                       |                   |                     |        |  |  |  |  |
| > DOS                  | Connection Permet                                            |                       |                       |                   |                     |        |  |  |  |  |
| Password               | Connection Request                                           | 0                     |                       |                   |                     |        |  |  |  |  |
| Firmware Upgrade       | Authentication:                                              | ODisabled OEr         | nabled                | _                 |                     |        |  |  |  |  |
| ACL                    | UserName:                                                    |                       |                       |                   |                     |        |  |  |  |  |
| Time Zone              | Password:                                                    |                       |                       |                   |                     |        |  |  |  |  |
|                        | Path:                                                        | /tr069                |                       |                   |                     |        |  |  |  |  |
| > TR-069               | Port:                                                        | 7547                  |                       |                   |                     |        |  |  |  |  |
| > Logout               | STUN Sotting                                                 |                       |                       | _                 |                     |        |  |  |  |  |
|                        | CTUM.                                                        |                       |                       |                   |                     |        |  |  |  |  |
|                        | STON.                                                        |                       | inabled               | _                 |                     |        |  |  |  |  |
|                        | STUN Server Address:                                         | 10.10.10.10           |                       |                   |                     |        |  |  |  |  |
|                        | STUN Server Port:                                            | 3478                  |                       |                   |                     |        |  |  |  |  |
|                        | STUN Server User:                                            | acs                   |                       |                   |                     |        |  |  |  |  |
|                        | STUN Server Password:                                        | acs                   |                       |                   |                     |        |  |  |  |  |
|                        | Apply Unde                                                   |                       |                       |                   |                     |        |  |  |  |  |

### 7.15 Statistics

This sub menu provides two options:

### 7.15.1 Interface

This page shows the packets statistics for transmission and reception regarding to network interface.

|                  |      |                              |                             |                |                  |                |                             | Firmware ver. | Logout<br>V4.0.0-241113 |  |  |
|------------------|------|------------------------------|-----------------------------|----------------|------------------|----------------|-----------------------------|---------------|-------------------------|--|--|
| Status LAN       | WLAN | WAN                          | Services                    | VoIP           | Advance          | Diagnos        | tics Admin                  | Statistics    |                         |  |  |
|                  | _    | Interface S<br>This page sho | Statisitcs<br>ws the packet | statistics for | transmission and | reception rega | rding to network interface. |               |                         |  |  |
| Statistics       |      | Interface Statisitcs         |                             |                |                  |                |                             |               |                         |  |  |
| > Interface      |      | Interface Rx pk              |                             | pkt            | Rx err           | Rx drop        | Tx pkt                      | Tx err        | Tx drop                 |  |  |
| > PON Statistics |      | LAN1                         |                             | 0              | 0                | 0              | 0                           | 0             | 0                       |  |  |
|                  |      | LAN2                         |                             | 0              | 0                | 0              | 0                           | 0             | 0                       |  |  |
|                  |      | LAN3                         |                             | 0              | 0                | 0              | 0                           | 0             | 0                       |  |  |
|                  |      | LAN4                         | 25                          | 336            | 0                | 0              | 17732                       | 0             | 0                       |  |  |
|                  |      | wlan0                        |                             | 0              | 0                | 0              | 0                           | 0             | 0                       |  |  |
|                  |      | wlan0-vap0                   |                             | 0              | 0                | 0              | 0                           | 0             | 0                       |  |  |
|                  |      | wlan1                        |                             | 0              | 0                | 0              | 0                           | 0             | 0                       |  |  |
|                  |      | wlan1-vap0                   |                             | 0              | 0                | 0              | 0                           | 0             | 0                       |  |  |
|                  |      | nas0_0                       |                             | 0              | 0                | 0              | 0                           | 0             | 0                       |  |  |
|                  |      | Refresh                      |                             |                |                  |                |                             |               |                         |  |  |

### 7.15.2 **PON Statistics**

This page shows the PON Statistics.

|                 | Firmware ver.                                                                                          | Logout<br>V4.0.0-241113 |  |  |  |  |  |  |
|-----------------|----------------------------------------------------------------------------------------------------|-------------------------|--|--|--|--|--|--|
| Status LAN WLAN | WAN         Services         VolP         Advance         Diagnostics         Admin         Statistics |                         |  |  |  |  |  |  |
|                 | PON Statistics                                                                                         |                         |  |  |  |  |  |  |
| Statistics      | Bytes Sent:                                                                                            | 0                       |  |  |  |  |  |  |
| > Interface     | Bytes Received:                                                                                        | 0                       |  |  |  |  |  |  |
| PON Statistics  | Packets Sent:                                                                                          | 0                       |  |  |  |  |  |  |
|                 | Packets Received:                                                                                      | 0                       |  |  |  |  |  |  |
|                 | Unicast Packets Sent:                                                                                  | 0                       |  |  |  |  |  |  |
|                 | Unicast Packets Received:                                                                              | 0                       |  |  |  |  |  |  |
|                 | Multicast Packets Sent:                                                                                |                         |  |  |  |  |  |  |
|                 | Multicast Packets Received:                                                                            |                         |  |  |  |  |  |  |
|                 | Broadcast Packets Sent:                                                                                | 0                       |  |  |  |  |  |  |
|                 | Broadcast Packets Received:                                                                            | 0                       |  |  |  |  |  |  |
|                 | FEC Errors:                                                                                            | 0                       |  |  |  |  |  |  |
|                 | HEC Errors:                                                                                            | 0                       |  |  |  |  |  |  |
|                 | Packets Dropped:                                                                                       | 0                       |  |  |  |  |  |  |
|                 | Pause Packets Sent:                                                                                    |                         |  |  |  |  |  |  |
|                 | Pause Packets Received:                                                                                |                         |  |  |  |  |  |  |

# 8 **FAQ**

### Q1: I cannot log in to the web UI by visiting 192.168.1.1. What should I do?

A1: Try the following solutions:

Ensure that the ONT is powered on properly (the PWR LED indicator is solid yellow).

If you use a wireless device, such as a smartphone, to configure the ONT:

Ensure that your smartphone has disabled mobile data and is connected to the Wi-Fi network of the ONT.

Clear the cache of the web browser or change a web browser and try again.

Use another smartphone and try again.

If you use a wired device, such as a computer, to configure the ONT:

Ensure that your computer is connected to the ONT properly (the LAN LED indicator of the connected port lights up).

Ensure that your computer is set to Obtain an IP address automatically and obtain DNS server address automatically.

Use another computer and try again.

Refer to Q5 to reset the ONT and try again.

### Q2: I cannot access the internet after the configuration. What should I do?

A2: Try the following solutions:

Check the LED indicator status of ONT:

If the PWR LED indicator is off, ensure that the ONT is powered on properly.

If the PON LED indicator blinks, ensure that the PON port is clean and connected properly, the fiber cord is not bent excessively and the input optical power is within the normal range (Rx Power between -28 dBm to -8 dBm in GPON mode (or -27 dBm to -3 dBm in EPON mode) on the Status > PON page).

If the PON LED indicator is red, the ONT is not registered. Contact your ISP or verify the parameters for registration are correct.

Ensure that your ISP supports self-purchased PON device for internet access.

If you set the ONT to the router mode:

Ensure that the ONT obtains a valid IP address and gateway on the Status > Device > WAN Configuration page. If not, the WAN connection is not set up successfully. Verify the parameters are correct.

Ensure that the wired device is connected to a LAN port of the ONT or downstream router (if any) properly and set to Obtain an IP address automatically and obtain DNS server address

automatically.

Ensure that the wireless device is connected to the Wi-Fi network of the ONT or downstream router (if any).

If you set the ONT to bridge mode, ensure that the router or terminal used for dial-up is connected and configured properly.

If the problem persists, consult your ISP.

### Q3: Why cannot I find the Wi-Fi signal of the ONT?

A3: If the device has WiFi function, Try the following solutions:

Ensure that the WLAN LED indicator lights up. If not, the Wi-Fi networks of the ONT are disabled.

Enable Wi-Fi networks: Log in to the web UI of the ONT. Choose WLAN, and find Basic Settings in either wlan0 (5GHz) or wlan1 (2.4GHz). Deselect Disable WLAN Interface and click Apply Changes.

### Q4: Why cannot I find the 5 GHz Wi-Fi network of the ONT?

A4: If the device has WiFi function, Try the following solutions:

If you can find other 5 GHz Wi-Fi networks, refer to Q3 to find a solution.

Only devices supporting 5 GHz Wi-Fi network can find and connect to the 5 GHz Wi-Fi network.

### **Q5: How to reset the ONT?**

A5: Inset a long pin to "Reset" hole, press and hold it for 5 seconds. ONU will reset automatically. After the reset, ONU will be back to factory default.

### Q6: How to change the Wi-Fi name and Wi-Fi password?

A6: If the device has WiFi function, Try the following solutions:

Log in to the web UI of the ONT, choose WLAN and repeat the following steps in wlan0 (5GHz) and wlan1 (2.4GHz).

Wi-Fi name: Choose Basic Settings and change the SSID (Wi-Fi name). Click Apply Changes, and click OK when Change setting successfully is shown.

Wi-Fi password: Choose Security, set Encryption to WPA/WPA2-PSK (recommended) and change the Pre-Shared Key (Wi-Fi password). Click Apply Changes, and click OK when Change setting successfully is shown.

### Disclaimer

All screenshots, pictures and product specifications herein are for references only. We reserves the right to make alteration to the products without obligation to notify any person or organization of the revisions or changes, due to the improvement of internal design, operational function, and/ or reliability. We does not assume any liability that may occur due to the use or application of the product described herein. Every effort has been made in the preparation of this document to ensure accuracy of the contents, but all statements, information and recommendations in this document do not constitute a warranty of any kind, express or implied.

© Copyright 2022

The information contained in this user guide and all accompanying documentation is copyrighted and all rights are reserved. This publication may not, in whole or in part, be reproduced, transcribed, stored in a retrieval system, translated into any language or computer language, or transmitted in any form whatsoever without the prior written consent from the manufacturer, except for copies retained by the purchasers for their personal archival purposes. The manufacturer reserves the right to revise this user guide and all accompanying documentation and to make changes in the content without obligation to notify any person or organization of the revision or change.

IN NO EVENT WILL THE VENDOR BE LIABLE FOR DIRECT, INDIRECT, SPECIAL, INCIDENTAL, OR CONSEQUENTIAL DAMAGES ARISING OUT OF THE USE OR INABILITY TO USE THIS PRODUCT OR DOCUMENTATION; EVEN IF ADVISED OF THE POSSIBILITY OF SUCH DAMAGES. IN PARTICULAR, THE VENDOR SHALL NOT HAVE LIABILITY FOR ANY HARDWARE, SOFTWARE, OR DATA STORED OR USED WITH THE PRODUCT, INCLUDING THE COSTS OF REPAIRING, REPLACING, OR RECOVERING SUCH HARDWARE, SOFTWARE, OR DATA.

All trademarks mentioned in this document are acknowledged. The specifications in this user guide are subject to change without notice.

For more information, visit the Aidata website : www.aidata.com.tr

Aidata Bilişim Kurumsal San. ve Tic. A.Ş. Çekmeköy Kışla Caddesi No.52 İstanbul/Türkiye